# IEEE資料庫OA投稿系統

# 教育訓練

# 圖書館數位資源組-109.8.18(二)

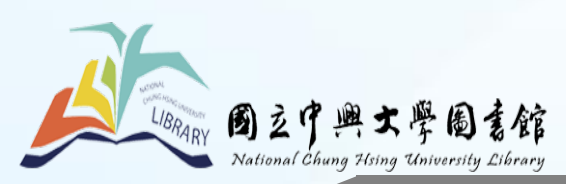

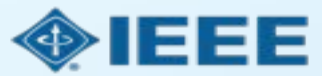

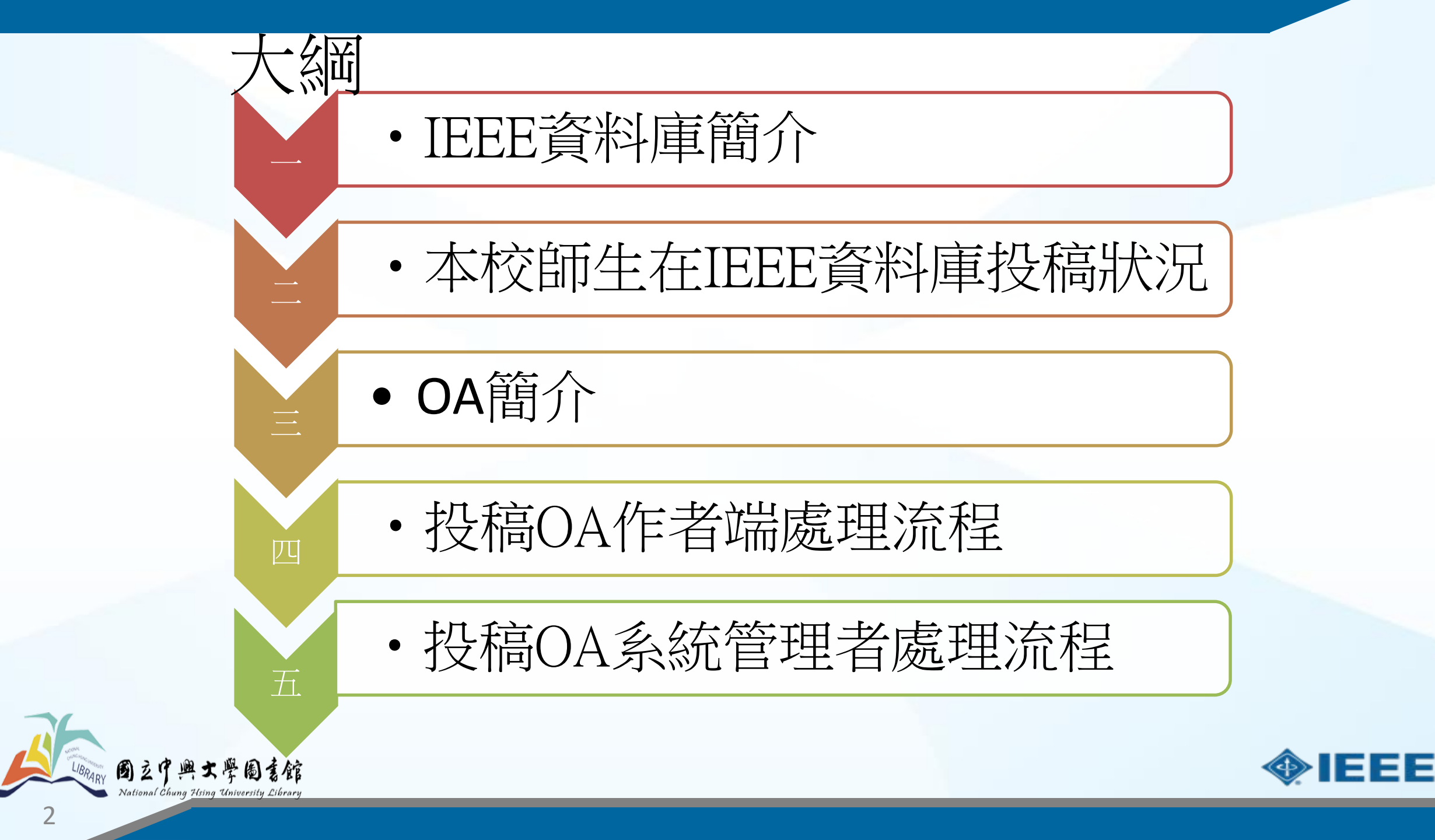

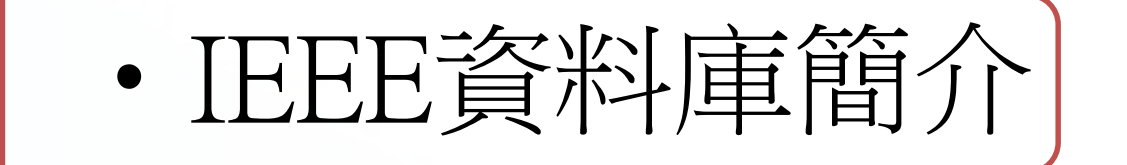

1.資料庫內容包括IEEE 與IET 自1988 年以來出版 -期刊雜誌/會議論文/技術標準(不含標準草案)

- 2.平均每週更新文獻
- 3.全文採用PDF 格式
- 4.資料庫主題:應用學科/電子/電機
- 5. 資料庫類型: 全文電子期刊/標準/專利

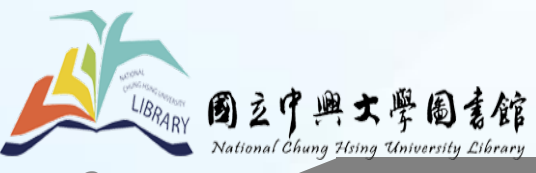

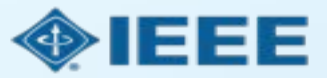

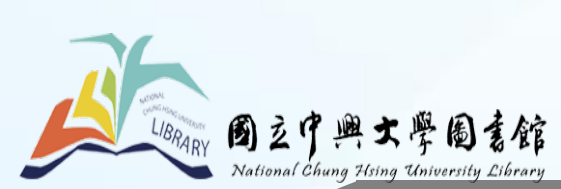

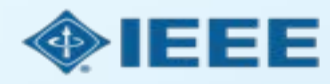

| 年度   | 非OA期刊發表篇數 | OA期刊發表篇數 | 合計  |
|------|-----------|----------|-----|
| 2016 | 18        | 3        | 21  |
| 2017 | 26        | 4        | 30  |
| 2018 | 23        | 12       | 35  |
| 2019 | 17        | 11       | 28  |
| 合計   | 84        | 30       | 114 |

2016-2019年本校教師發表在IEEE資料庫的文章篇數統計表

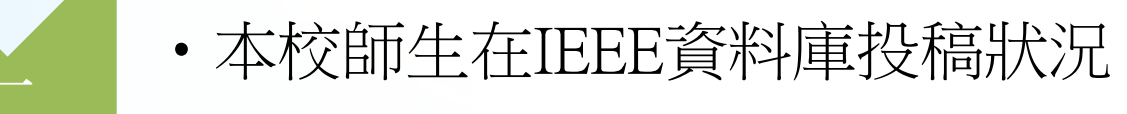

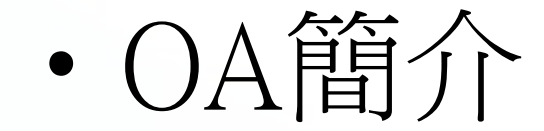

### 何謂OA

•Open Access (OA 開放取用/開放近用/開放獲取),將學術資源開放在網路上提供使用者自由取用。

•《布達佩斯公開取用倡議》(Budapest Open Access Initiative, 簡稱 BOAI)是 OA 運動重要的 宣言,強調允許使用者在無經濟、法律或技術層面的困擾下,合法閱讀、下載、複印、傳播、列 印、搜尋作品或連結全文資料,僅需於重製或散佈時正確引述作者的作品。

•布達佩斯公開取用宣言所定義的 OA 約略等同於創用 CC 中的 CC-BY 授權。

•Open Access Journals 是指經過同儕審查,且以免費的方式提供使用者取用之電子期刊。

|        | OA期刊<br>(Open Access) | 傳統期刊<br>(Subscription) |
|--------|-----------------------|------------------------|
| 作者成本   | 支付文章處理費(APC)          | 不須支付相關費用               |
| 著作權    | 作者擁有著作權               | 出版商擁有著作權               |
| 使用權    | 免費取用                  | 只限訂閱戶取用                |
| 授權方式   | 創用CC授權                | 著作權法                   |
| 費用支付來源 | 著者研究計畫或機構補助           | 學校或機構經費                |
| 同儕評審機制 | 有                     | 有                      |
| 傳播管道   | 數位化網路平台               | 紙本印刷或數位化平台             |

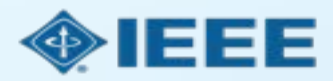

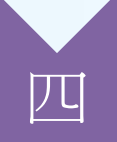

### • 投稿OA作者端處理流程

# 1.投稿流程

# 2.稿件獲選

# 3. eCF授權

4. 補助申請

### 作者和原來投稿作業方式不會有太大改變

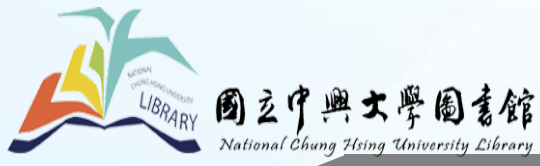

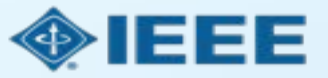

# 1.投稿流程

### ● IEEE寫作指南下載:

https://www.ieee.org/publications/authors/publishingbenefits/index.html?WT.mc\_id=pb\_ben\_pub

- ●IEEE投稿流程可參考圖書館OA網頁投影片
- ORCID申請請洽圖書館網頁說明: <u>http://www.lib.nchu.edu.tw/index.php/libpubservice/orcid</u>
- ●投稿流程由通訊作者(Corresponding Author)統籌處理
- ●作者投稿<mark>純OA期刊</mark>時將於「**步驟1**」時被要求接受OA發表條款及發 表費用
- ●作者<mark>綜合型期刊</mark>時則會在「**稿件被接收」**後,才被詢問是否選擇以 OA方式發表

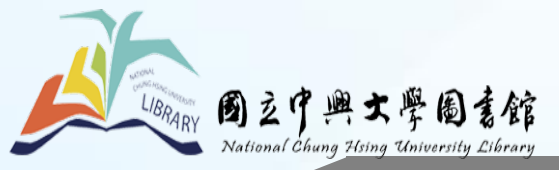

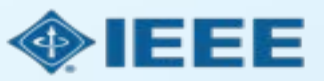

# 1.投稿流程 – 步驟1 – OA journal (例 1)

| ScholarOne Manuscripts <sup>114</sup> Alison Larkin - Instructions & Forms Help Log Out                                                                                                    |                                                                                                    |
|----------------------------------------------------------------------------------------------------|----------------------------------------------------------------------------------------------------|
| VIEEE (Fest Energy Technology                                                                                                    |                                                                                                    |
| Reversitiving Scores Systems Journal                                                                                                    | Open Access Agreement                                                                                                    |
| w nome Zadoor C kevew & Manage Z Support                                                                                                    |                                                                                                    |
| Submission         Step 1: Type, Title, & Abstract >         Step 2. Attributes         Step 1: Type, Title, & Abstract >         Step 2. Attributes         Step 2. Attributes         Step 2. Attributes         Step 1: Type, Title, & Abstract >         Step 2. Attributes         Step 2. Attributes         Step 2. Attributes         Step 1: Type, Title, & Abstract >         Step 2. Attributes         Step 1: Type, Title, & Abstract >         Step 1: Type, Title, & Abstract >         Step 2. Attributes         Step 2. Attributes         Step 2. Attributes         Step 2. Attributes         Step 2. Attributes         Step 2. Attributes         Step 2. Attributes         Step 2. Attributes         Step 3. Update A started >         Step 3. Update A started >         Step 3. Update A started >         Step 3. Update A started >         Step 3. Update A started >         Step 3. Update A started >         Step 3. Update A started >         Step 3. Update A started >         Step 4. Type, Title, & Abstract >         Step 5. Attributes         Step 6. Attributes | <ul> <li>* I have read and agree to the terms below.</li> <li>By submitting this manuscript to the Power and Energy Technology Systems Journal, I agree that if accepted, it will be published as open access and that I am responsible for the following publication fees:</li> <li>US \$1,350 per manuscript up to a maximum of 8 published pages</li> <li>US \$120 per published page in excess of 8 pages</li> </ul> |
| Step 1: Type. Title & Abstract >                                                                                                    | Some institutions offer assistance for open access funding. Check our institutional partners list to see if yours is one.                                                                                                    |
| Step 2: Attributes     >       Step 1: Type, Title, & Abstract >     Step 1: Type, Title, & Abstract >       Step 2: Attributes     >                                                                                                    | 註: 單頁費用由各學會自行訂定,且不同期刊費用不同,也非所有期刊都會收取                                                                                                    |
| Step 1: Type, Title, & Abstract >         Step 2: Attributes         Step 2: Attributes         Step 1: Type, Title, & Abstract >         Step 2: Attributes         Step 2: Attributes         Step 3: Authors & Institutions >         Step 4: Reviewers         Step 5: Details & Comments >         Step 7: Review & Submit                                                                                                    |                                                                                                    |
| By submitting this manuscript to the Power and Energy Technology Systems Journal, Lagree that if accepted, it will be published as open access and that Lam responsible for the following publication fees:<br>US \$1,350 per manuscript up to a maximum of B published pages<br>US \$120 per published page in excess of B pages<br>Some institutions offer assistance for open access funding. Check our institutional partners list to see if yours is one.                                                                                                    | UBRARY 國立中興大學國書館 《DEEEE                                                                                                    |

National Chung Hsing University Library

### 1.投稿流程 - 步驟1 - OA journal (例 2)

#### **Open Access Agreement**

\* I have read and agree to the terms below.

By submitting this manuscript to the Photonics Journal, I agree that if accepted, it will be published as open access and that I am responsible for the following publication fees:

- US \$1,220 for 6 or fewer published papers
- US \$1,820 for 7-10 published papers
- US \$125 per page for published pages 10 and above

#### Note:

Applicable taxes will be added to all open access, overlength, voluntary page charges as well as reprint orders at time of processing for bill to addresses in Canada and in all European Union countries. Bill to customers who are VAT registered in European Union countries will not have tax added when they provide their VAT registration number.

Some institutions offer assistance for open access funding. Check our institutional partners list to see if yours is one.

#### \* Impact Statement

IEEE Photonics Journal seeks manuscripts which will be of interest to our readers and have long reaching impact on the photonics community. In less than 500 characters, including spaces, please describe the importance of your paper and how it compares to existing understanding of phenomenon or to existing devices, systems, or applications. Your description should make clear how your manuscript advances knowledge in some significant way. Your Impact Statement should quickly convince an editor or reviewer that your work is not only novel but also makes a leap in thought, performance, or application. Submissions without an Impact Statement or with Impact Statements that merely duplicate their abstract and introduction will be returned to the authors without review.

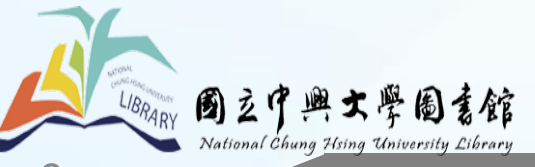

#### 註:不同期刊費用可能有所差異.

### 更多發表費用(APC) 相關訊息

https://open.ieee.org/index.p\_hp/forauthors/article-\_processing-charges/.

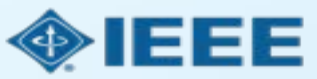

# 1.投稿流程-步驟1-hybrid journal綜合型期刊

ScholarOne Manuscripts

註: Open Access 選項於送 出稿件時不會顯示

BRARY 國立中興大學圖書館

ational Chung Hsing University Library

| # Home 🖌 Author 📿 Review                                        | 🗟 Administrator Center 🛛 🗢 🖓                                                                                 |                                                                                                    |
|-----------------------------------------------------------------|----------------------------------------------------------------------------------------------------|----------------------------------------------------------------------------------------------------|
| Author Dashboard / Submission                                   |                                                                                                    |                                                                                                    |
|                                                                 | This                                                                                                    | is not a production environment                                                                                                    |
| Submission Step 1: Type, Title, & Abstract > Step 2: Attributes | Step 1: Type,<br>Select your manuscript type. En<br>character, click the "Special Cha<br>* = Required Fields | Title, & Abstract<br>ter your title, running head, and abstract into the appropriate boxes below. If you need to insert a specia<br>rracters" button. When you are finished, click "Save and Continue." Read More |
| Step 2: Attributes                                              | * Type: 🛛 Edit                                                                                               |                                                                                                    |
| Step 1: Type, Title, & Abstract >                               | CHOICE                                                                                                    | TYPE                                                                                                    |
| Step 2: Attributes                                              | •                                                                                                    | Regular paper                                                                                                    |
| Ctop 2: Authors 9: Institutions                                 | 0                                                                                                    | Letter to the Editor                                                                                                    |
| Step 2: Attributes                                              |                                                                                                    |                                                                                                    |
| Ctop 2: Authors 9 Institutions                                  |                                                                                                    |                                                                                                    |
| Step 1: Type, Title, & Abstract 🔰                               | * Title @ Edit                                                                                               |                                                                                                    |
| Step 1: Type, Title, & Abstract >                               | Preview O Special Characters                                                                                 |                                                                                                    |
| Step 2: Attributes                                              |                                                                                                    | 0 OUT OF 250 CHARAC                                                                                                    |
| Step 3: Authors & Institutions                                  |                                                                                                    |                                                                                                    |
| Step 4: Reviewers & Editors                                     |                                                                                                    |                                                                                                    |
| Step 5: Details & Comments                                      |                                                                                                    |                                                                                                    |
| Step 6: File Upload                                             | * Abstract @ Edit                                                                                            |                                                                                                    |
| Step 7: Review & Submit                                         | Write or Paste Abstract                                                                                      |                                                                                                    |
|                                                                 | Preview 0 Special Characters                                                                                 |                                                                                                    |
|                                                                 |                                                                                                    | 0 OUT OF 250 W                                                                                                    |
|                                                                 |                                                                                                    |                                                                                                    |
|                                                                 |                                                                                                    |                                                                                                    |
|                                                                 |                                                                                                    |                                                                                                    |
|                                                                 |                                                                                                    | Save Save & Continu                                                                                                    |

(Alison Larkin) as Christine Kurzawa 🔻

End Proxy

Instructions & Forms

Log Ou

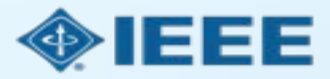

### 1.投稿流程 - 步驟 4

通訊作者需輸入所有 作者所屬機構的資訊

所屬機構資訊將會 被用於和機構OA帳 戶比對

| Submission                                             |   | database, enter the author's e-mail addre                                                 | boxes below, then click "Add to My Authors."<br>ess and click "Find." If the author is found, the | in check if an author aready exists in the journal's<br>ir information will be automatically filled out for you. |
|--------------------------------------------------------|---|-------------------------------------------------------------------------------------------|---------------------------------------------------------------------------------------------------|----------------------------------------------------------------------------------------------------|
| Step 1: Type, Title, & Abstract<br>Step 2: File Upload | > | <ul> <li>When you are finished, click "Save and C</li> <li>* = Required Fields</li> </ul> | continue."                                                                                        |                                                                                                    |
| Step 3: Attributes<br>Step 4: Authors & Institutions   | > | Authors                                                                                   |                                                                                                   |                                                                                                    |
| Step 5: Reviewers & Editors                            | > | * Selected Authors @ Edit                                                                 |                                                                                                   |                                                                                                    |
| Step 6: Details & Comments                             | > | ORDER ACTIONS                                                                             | AUTHOR                                                                                            | INSTITUTION                                                                                                    |
| Step 7: Review & Submit                                | > | I     Select       Drag     Add Author                                                    | Larkin, Alison<br>a.larkin@leee.org<br>(™) 0000-0001-6438-6457 ✓                                  | 1. IEEE, Publishing Operation<br>405 Hoes Lane<br>Piscataway, NJ, USA 08854<br>732-562-6536<br>2. IEEE           |
|                                                        |   | Find using Author's email address                                                         |                                                                                                   |                                                                                                    |
|                                                        |   | AuthorsEmail@example.com                                                                  | Q Search                                                                                          |                                                                                                    |
|                                                        |   | Previous Step                                                                             |                                                                                                   | Save Save & Continue >                                                                                           |

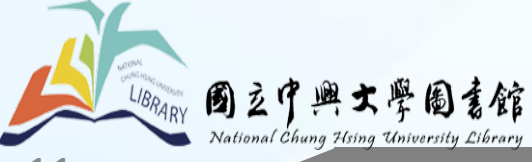

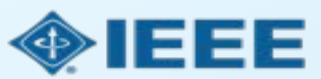

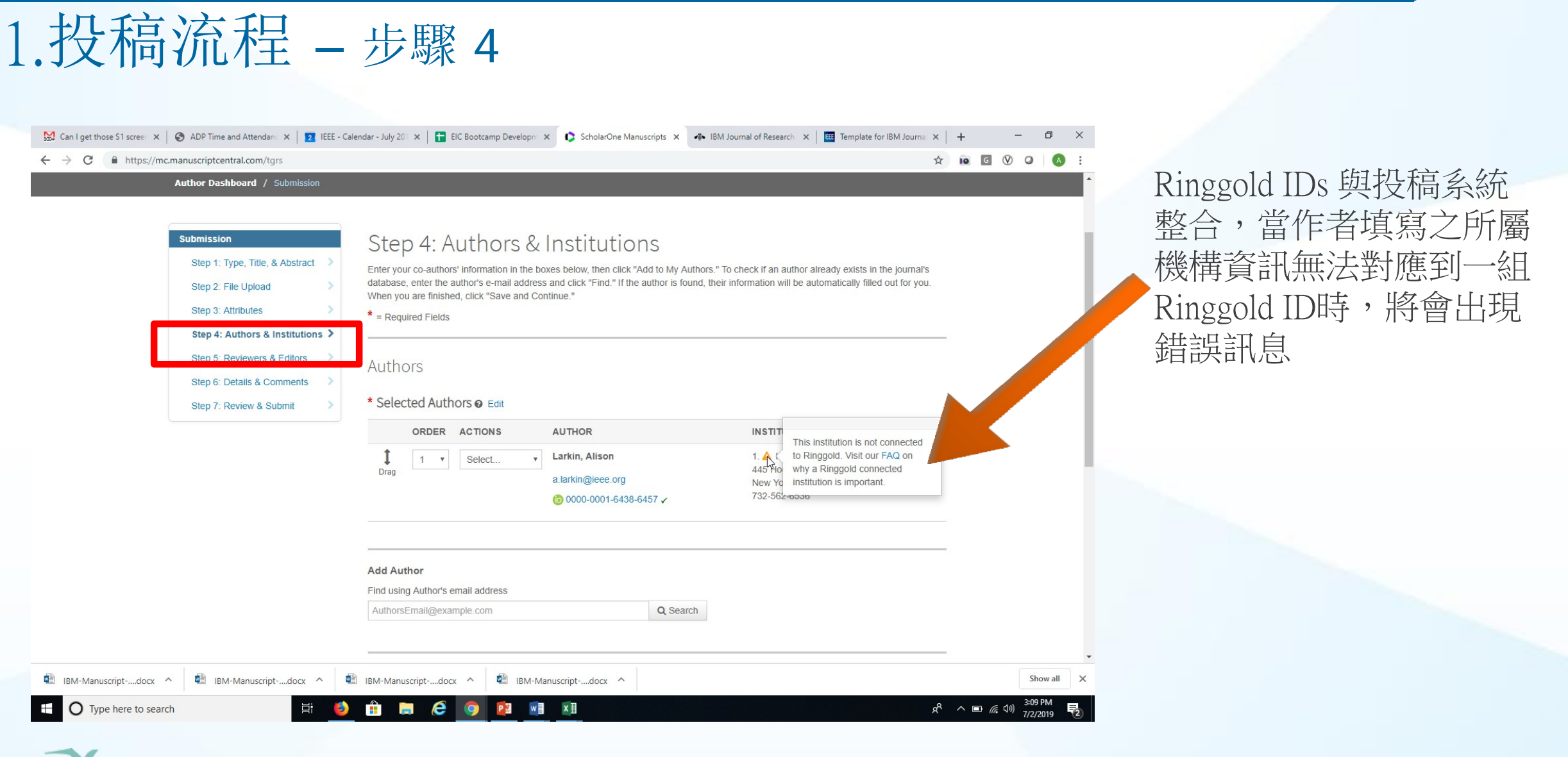

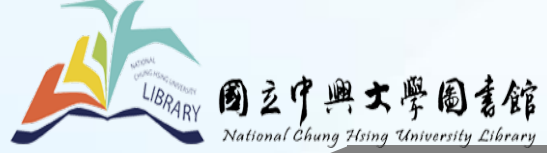

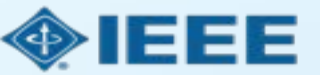

### 1.投稿流程 - 詳細資料及備註

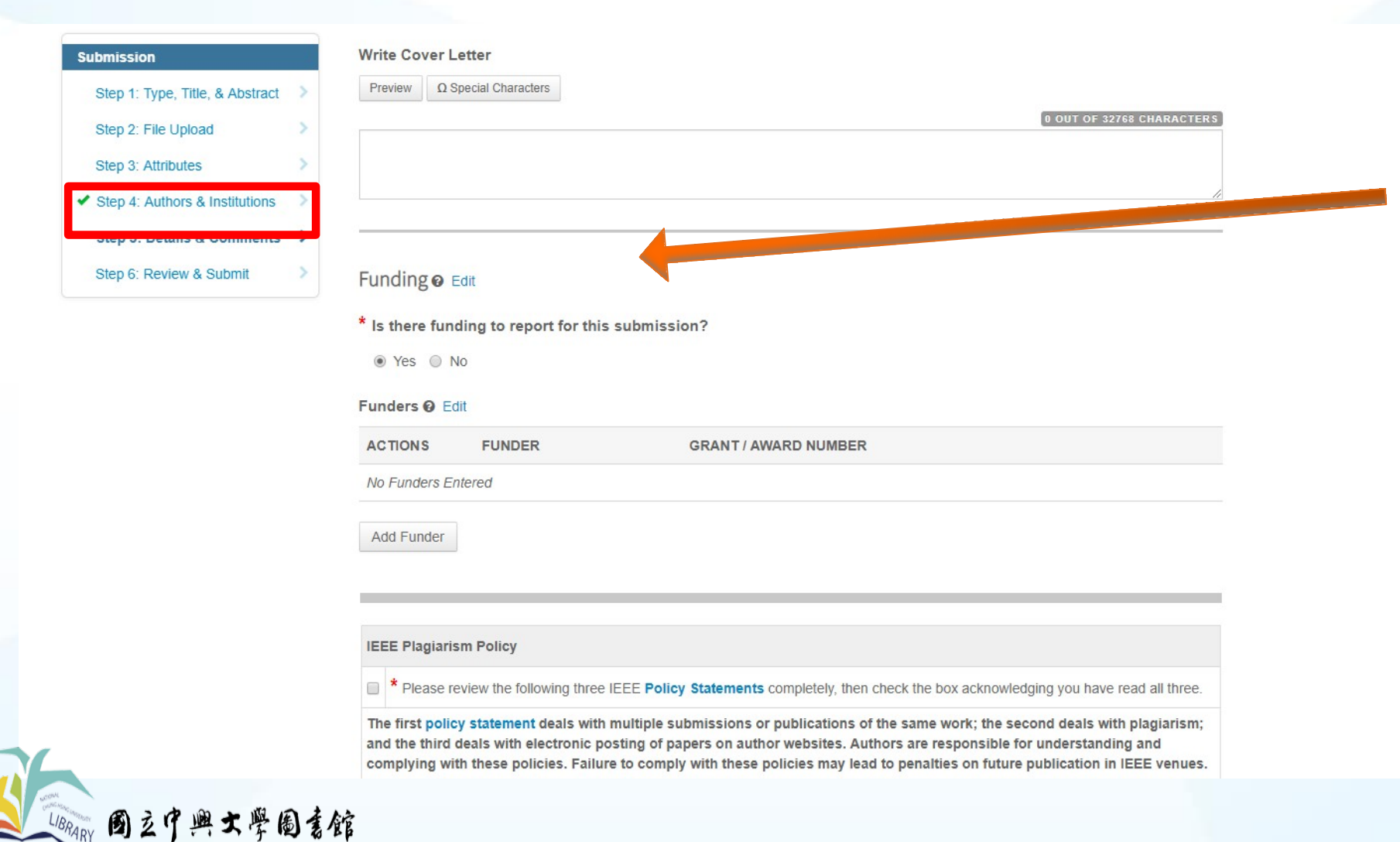

### 作者也將被要求填寫 是否有補助支援。此 項目出現位置依各期 刊而有所不同

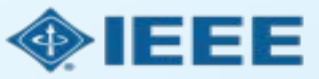

lational Chung Hsing University Library

2.稿件獲選

■ 若稿件被接受,作者將被提醒上傳最終檔案並確認所有稿件詳細資訊。

■ 針對混合型期刊中的論文,作者需選擇是否以OA形式發表。

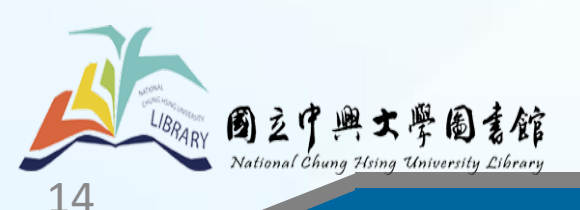

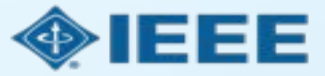

# 2.稿件獲選 - 最終檔案上傳

| R                                                                                                    | emote Sensing                                                                                         | _                                                                                                    | _                                                                               |                                                                  |                          |                                      |                           |
|----------------------------------------------------------------------------------------------------|----------------------------------------------------------------------------------------------------|----------------------------------------------------------------------------------------------------|---------------------------------------------------------------------------------|------------------------------------------------------------------|--------------------------|--------------------------------------|---------------------------|
| # Home / Author © Review                                                                                                    | v 🛛 🛛 Administrator Cen                                                                               | ter 🗢 Client Configu                                                                                                    | uration Center                                                                  |                                                                  |                          |                                      |                           |
| Author Dashboard                                                                                                    |                                                                                                    |                                                                                                    |                                                                                 |                                                                  |                          |                                      |                           |
|                                                                                                    |                                                                                                    | This is not a produ                                                                                                    | uction environment                                                              |                                                                  |                          |                                      |                           |
| Draft                                                                                                    | 1. A source file for                                                                                  | your manuscript in Word (                                                                                                    | or LaTex format AND                                                             |                                                                  |                          |                                      |                           |
| 1 Awaiting Final Files ><br>Start New Submission >                                                                                            | 2. A final version of<br>Your source files car                                                        | your manuscript in PDF to be uploaded in a zip file,                                                                                                    | format named "FINAI<br>, but you <i>MUST</i> uploa                              | L VERSION.PDF"<br>ad your final PDF a                            | as an individua          | al file.                             |                           |
| 1 Awaiting Final Files > Start New Submission > Legacy Instructions >                                                                         | 2. A final version of<br>Your source files car<br>ACTION                                              | f your manuscript in PDF f<br>be uploaded in a zip file,<br>STATUS                                                                                                    | format named "FINAI<br>, but you <i>MUST</i> uploa<br>ID                        | ad your final PDF a                                              | as an individua          | al file.<br>SUBMITTED                | DECISIONE                 |
| 1 Awaiting Final Files       >         Start New Submission       >         Legacy Instructions       >         5 Most Recent E-mails       > | 2. A final version of<br>Your source files can<br>ACTION<br>Submit Final Files                        | f your manuscript in PDF f<br>be uploaded in a zip file,<br><b>STATUS</b><br>ADM: Plaza, Antonio<br>ADM: Larkin, Alison                                                                     | format named "FINAI<br>, but you <i>MUST</i> uploa<br>ID<br>TGRS-2017-<br>00761 | L VERSION.PDF"<br>ad your final PDF a<br>TITLE<br>This is a test | as an individua<br>paper | al file.<br>SUBMITTED<br>11-Jul-2017 | DECISIONED                |
| 1 Awaiting Final Files       >         Start New Submission       >         Legacy Instructions       >         5 Most Recent E-mails       > | 2. A final version of<br>Your source files car<br>ACTION<br>Submit Final Files                        | f your manuscript in PDF f<br>be uploaded in a zip file,<br><b>STATUS</b><br>ADM: Plaza, Antonio<br>ADM: Larkin, Alison<br>• Accept (11-Jul-<br>2017)                                       | format named "FINAI<br>, but you <i>MUST</i> uploa<br>ID<br>TGRS-2017-<br>00761 | L VERSION.PDF"<br>ad your final PDF a<br>TITLE<br>This is a test | as an individua<br>paper | al file.<br>SUBMITTED<br>11-Jul-2017 | DECISIONEI<br>11-Jul-2017 |
| 1 Awaiting Final Files       >         Start New Submission       >         Legacy Instructions       >         5 Most Recent E-mails       > | 2. A final version of<br>Your source files car<br>ACTION<br>Submit Final Files<br>Graphics<br>Checker | f your manuscript in PDF f<br>a be uploaded in a zip file,<br><b>STATUS</b><br>ADM: Plaza, Antonio<br>ADM: Larkin, Alison<br>• Accept (11-Jul-<br>2017)<br>• Accept for Final<br>Submission | format named "FINAI<br>, but you <i>MUST</i> uploa<br>ID<br>TGRS-2017-<br>00761 | L VERSION.PDF"<br>ad your final PDF a<br>TITLE<br>This is a test | as an individua<br>paper | al file.<br>SUBMITTED<br>11-Jul-2017 | DECISIONEI<br>11-Jul-2017 |

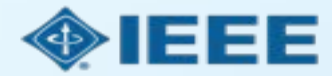

15

### 2.稿件獲選 - 綜合型期刊

#### **Open Access**

· 國之中興士學圖書館 National Chuna Hsing University Library

\* This publication is a hybrid journal, giving authors the choice of making their article freely accessible to users by paying an open access article processing charge (APC), or choosing traditional article publication, allowing access to users through subscription and other purchasing options. Now that your article has been accepted for publication you may enable unrestricted public access by selecting "yes" below. If you select yes, you commit to pay the US \$2,045 APC.

Although voluntary page charges do not apply to open access article submissions, other applicable charges (such as over-length paper charges or a charge for the use of color in print format) will be billed separately once article formatting is complete (but prior to publication). Over-length paper charge details can be found here.

Some institutions offer assistance for open access funding. Check our institutional partners list to see if yours is one.

For any questions regarding IEEE open access policies, please refer to our Frequently Asked Questions on open access.

Yes - please make my article Open Access. I will pay the \$2,045 APC, as well as any other applicable charges as outlined above.

No - my article is a traditional submission. I understand that over-length paper charges or color charges may still apply, as outlined above.

Save Save & Continue >

註:綜合型期刊文章作者 只有在稿件獲選後才會被 問及是否選擇OA方式發表

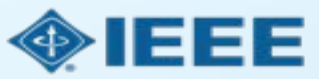

16

### 2.稿件獲選 - 版權授權選擇

■ 稿件獲選後,通訊作者需透過電子版權系統選擇授權方式 (eCF)

- 發表於綜合型期刊之作者需於以下兩種授權方式:
  - 傳統授權:版權轉移給出版單位,讀者需付費瀏覽
  - CC BY 4.0 授權: 版權仍歸作者所有,讀者可公開取得=>OA
- 於Gold OA 期刊依規定需選擇CC BY

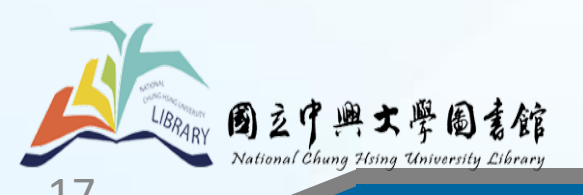

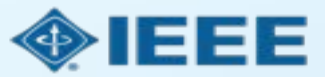

作者確認稿件相關訊息是否正確

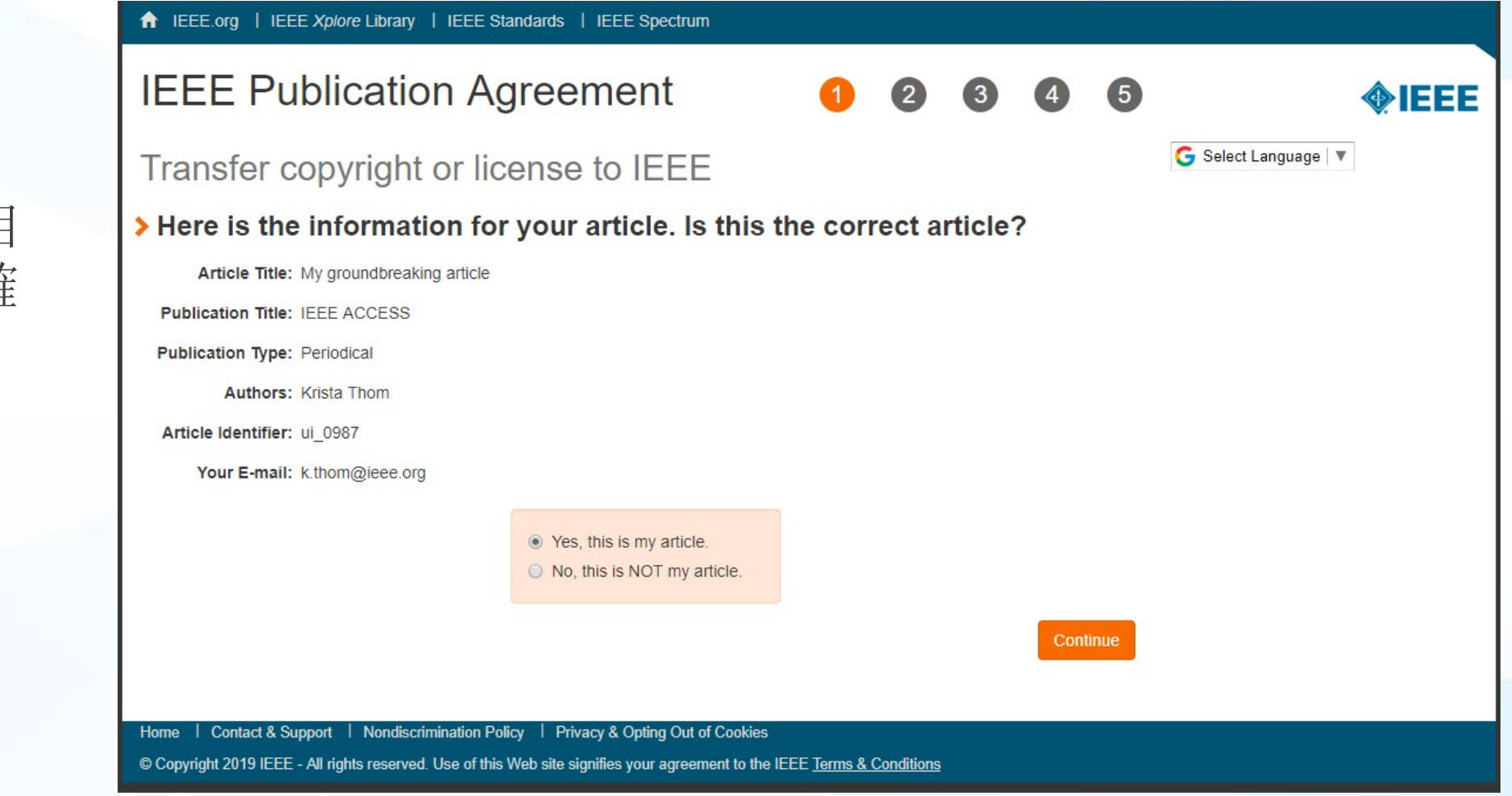

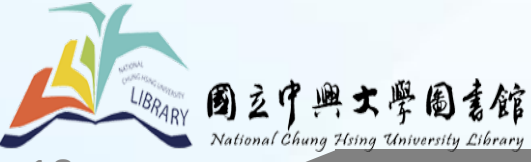

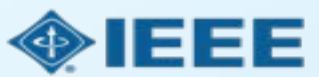

### 作者確認稿件原創性

♠ IEEE.org | IEEE Xplore Library | IEEE Standards | IEEE Spectrum

#### **IEEE** Publication Agreement

STEP 2: Confirm article originality and signature authority

#### > IEEE Policies on Plagiarism:

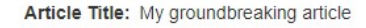

Authors: Krista Thom

Publication with IEEE is subject to the policies and procedures as described in the IEEE PSPB Operations Manual. Authors must ensure that their Work meets the requirements as stated in Section 8.2.1 of the *IEEE PSPB Operations Manual*, including provisions covering originality, authorship, author responsibilities and author misconduct.

I have read and agree to IEEE policies related to plagiarism and other forms of publishing misconduct.

Back

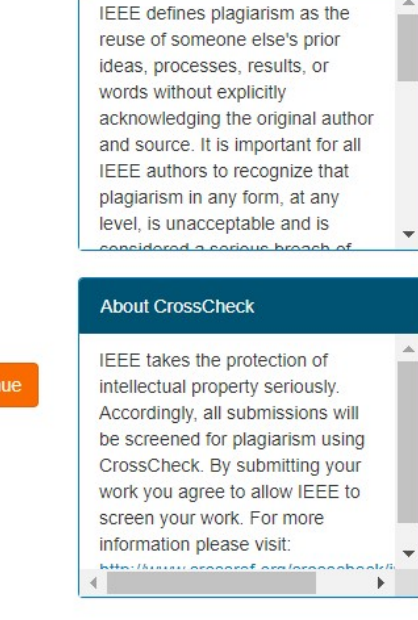

G Select Language 🔻

About Plagiarism

5

4

3

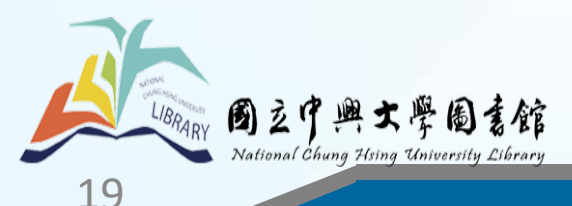

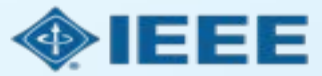

### 作者以OA方式 發表需支付文章 處理費用APC

#### ♠ IEEE.org | IEEE Xplore Library | IEEE Standards | IEEE Spectrum

STEP 3: Select the appropriate publication agreement

Authors provide IEEE with a Creative Commons Attribution (CC BY) license to publish

their articles openly on IEEE Xplore. This requires a payment of an Article Processing

#### **IEEE** Publication Agreement

> Open Access Article Processing Charge:

**Open Access Publishing Option:** 

Charge. For more information, see the sidebar.

I understand there is an Article Processing Charge.

Article Title: My groundbreaking article

Authors: Krista Thom

123

### ♦ IEEE

🜀 Select Language 🔻

#### Information

IEEE offers the CC BY 4.0 license as an open access publishing agreement for authors. The CC BY allows authors to retain copyright to their work, and allows end users to freely reuse the work, provided that they credit the original author. The end user does not have to obtain permission from the authors or IEEE to reuse the work, even for commercial purposes or to create derivative works.

ontinue

5

Open Access publishing requires payment of an Article Processing Charge, ranging from US \$1,350 to US \$1,950. See individual journal "Information for Authors" instructions for specific details.

Authors will not be asked to pay voluntary page charges for an open access article.

Authors who need a hardship

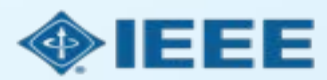

Back

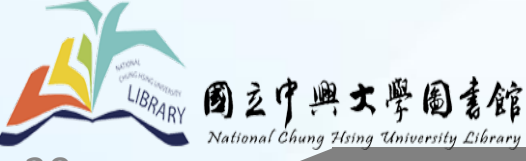

### OA作者需簽署CC BY 4.0 授權書

LIBRARY 國之中興大學圖書館 National Chung Hsing University Library

3.eCF - 步驟 4

| A IEEE.org   IEEE Xplore Library   IEEE Standards   IEEE Spectrum                                                                                                    |                                                  |
|----------------------------------------------------------------------------------------------------|--------------------------------------------------|
| IEEE Publication Agreement 1 2 3 4 5                                                                                                    | <b>IEEE</b>                                      |
| Step 4: Complete the publication agreement                                                                                                    |                                                  |
| You may view and download a read-only version of the agreement in a selected language. You will need to sign the English version of the form below. Click to View                                                                                                    | Information Creative Commons web site            |
| Creative Commons Attribution License                                                                                                    | CC BY Summary                                    |
| Article Title: My groundbreaking article Publication Title: IEEE ACCESS Authors: Krista Thom By clicking the checkbox at the bottom of this page you, as the author or representative of the author, confirm that your work is licensed to IEEE under the Creative Commons Attribution 4.0(CC BY 4.0). As explained by the Creative Commons web site, this license states that IEEE is free to share, copy, distribute and transmit your work under the following conditions:      Attribution - Users must attribute the work in the manner specified by the author or licensor (but not in any way that suggests that they endorse the users or their use of the work). | CC BY Full License<br>CC BY Machine-Readable XMP |
| With the understanding that:                                                                                                    |                                                  |
| Back                                                                                                    |                                                  |
| Home   Contact & Support   Nondiscrimination Policy   Privacy & Opting Out of Cookies<br>© Copyright 2019 IEEE - All rights reserved. Use of this Web site signifies your agreement to the IEEE <u>Terms &amp; Conditions</u>                                                                                                    |                                                  |

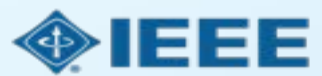

21

# 作者送出電子簽名後將可下載授權書

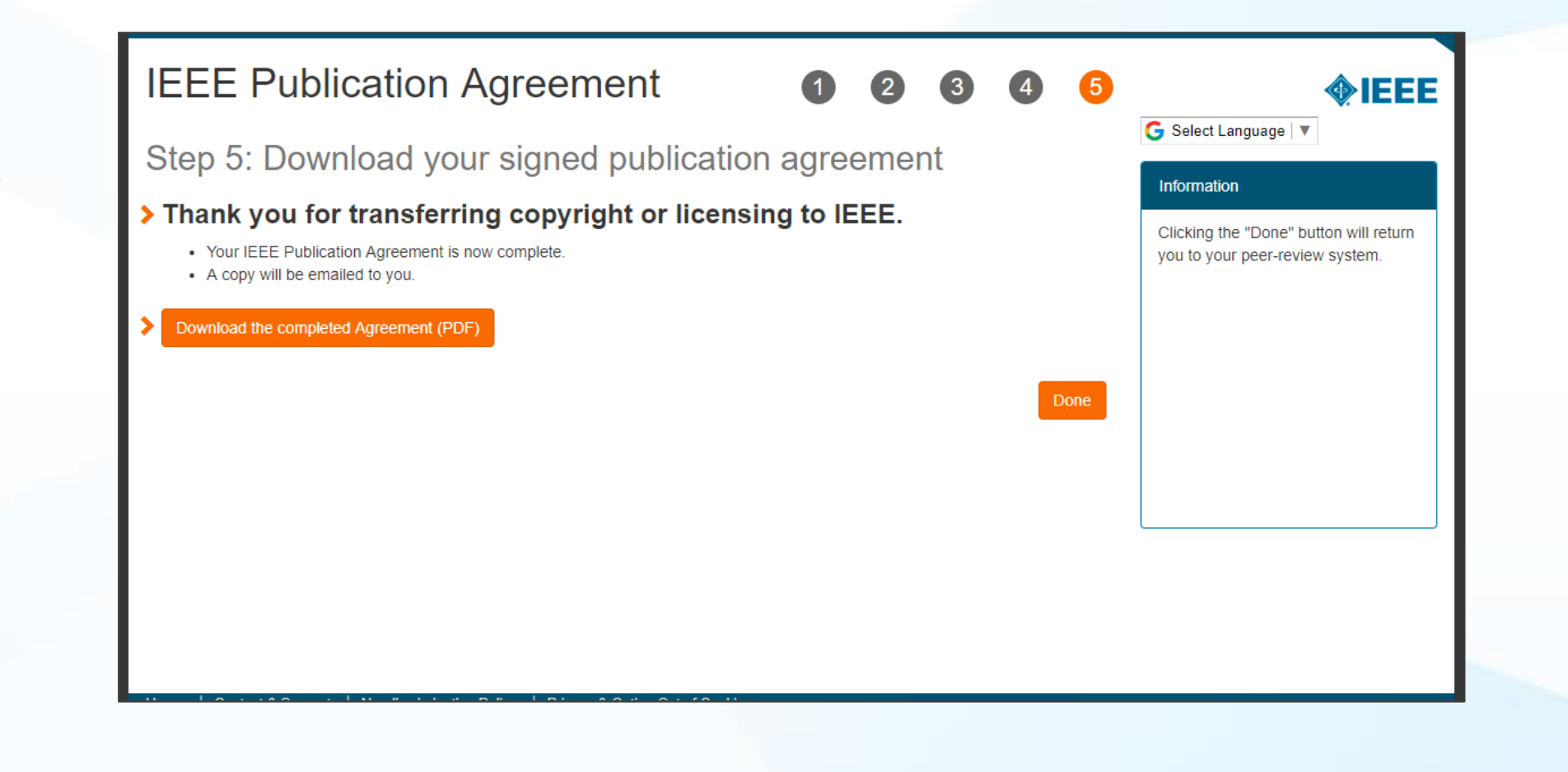

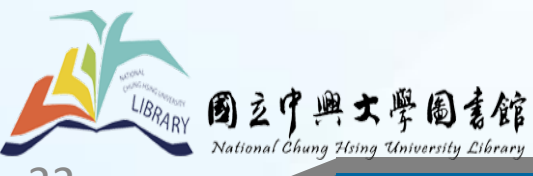

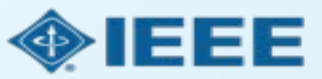

### 4.RightsLink Author

■ 所有稿件處理費(APCs)皆透過 RightsLink Author (RLA)系統處理

■ 稿件獲選後,作者將收到電子郵件通知,要求透過RLA系統支付稿件處 ■ 理費

若作者所屬機構曾簽署機構OA協議,作者可選擇申請機構補助所屬機構將依作者所提供的所屬機構資訊及Ringgold ID判別

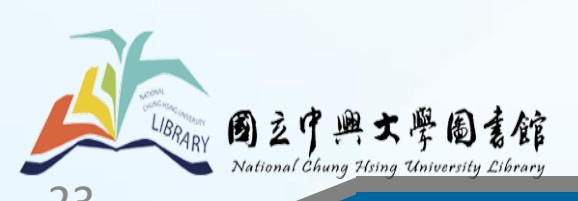

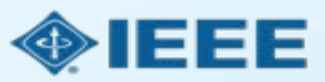

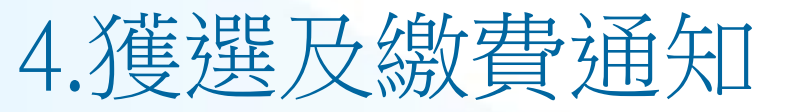

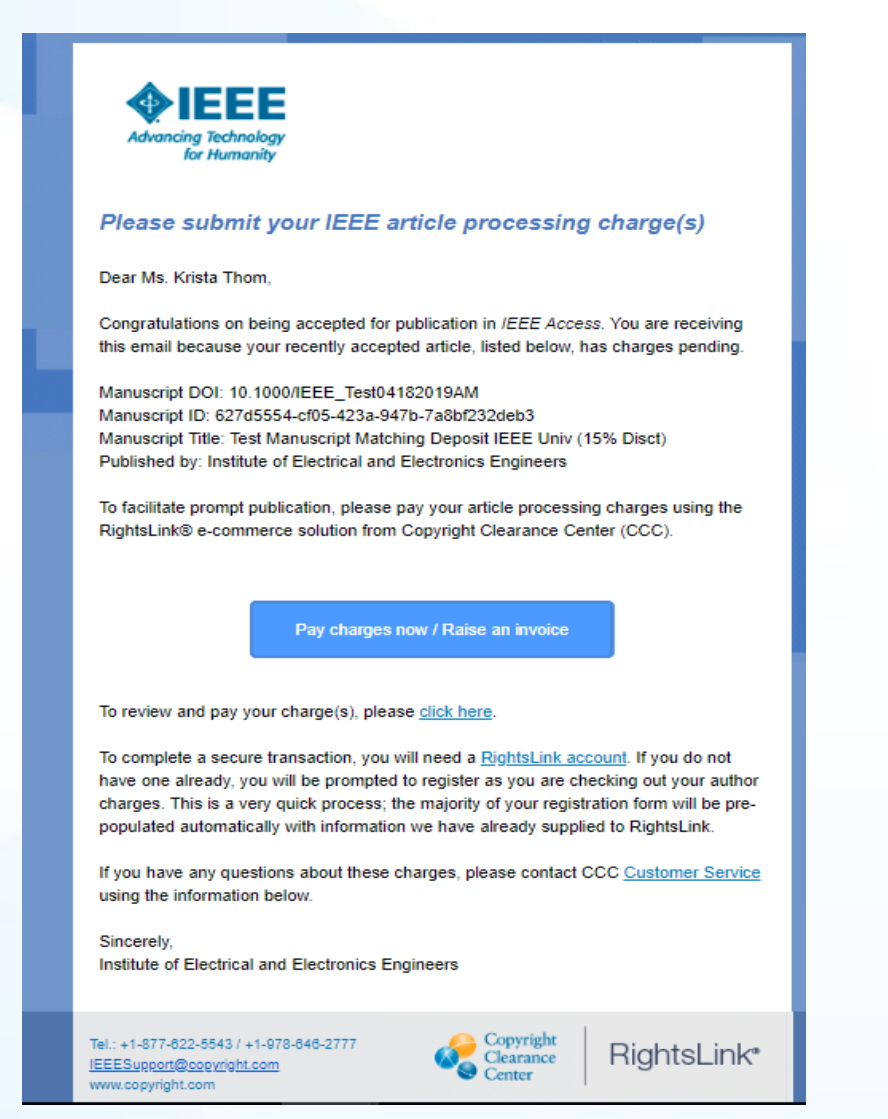

### 稿件獲選後,作者將收到電子郵件通知,要 求透過RLA系統支付稿件處理費

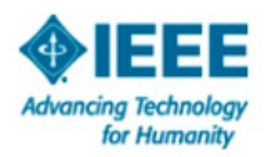

#### Please submit your IEEE article processing charge(s)

Dear Ms. Krista Thom,

Congratulations on being accepted for publication in *IEEE Access*. You are receiving this email because your recently accepted article, listed below, has charges pending.

Manuscript DOI: 10.1000/IEEE\_Test04182019AM Manuscript ID: 627d5554-cf05-423a-947b-7a8bf232deb3 Manuscript Title: Test Manuscript Matching Deposit IEEE Univ (15% Disct) Published by: Institute of Electrical and Electronics Engineers

To facilitate prompt publication, please pay your article processing charges using the RightsLink® e-commerce solution from Copyright Clearance Center (CCC).

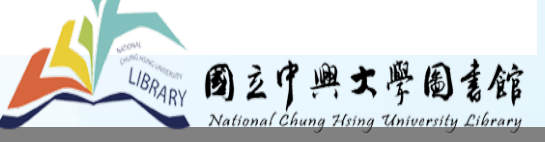

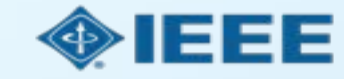

### 4.登入RightsLink 作者帳號

Need to register?

| Sign In   | 1               |                      |
|-----------|-----------------|----------------------|
| Username: | k.thom@ieee.org |                      |
| Password: | •••••           |                      |
|           | SIGN IN         | Forgot your password |
|           |                 |                      |

RightsLinkAuthor 系 統 由Copyright Clearance Center 直接 管 理 , 使 用 者 需 建 立RightsLink構費

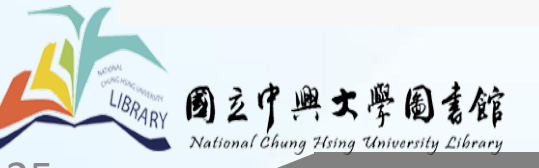

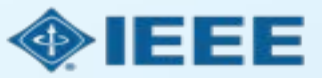

# 4.補助申請提醒

#### You may be eligible for funding under one or more invoicing agreements.

If you would like to seek funding approval under one of these agreements, please make the appropriate selection below. Note: the invoicing agreements will pre-populate key data elements in your transaction including currency, billing address and VAT information, if applicable, facilitating compliance with an existing agreement between your publisher and funding organization.

After you complete your open access transaction, you will be notified on the Order Confirmation screen when there are other applicable charges (such as page or color) that are offered by your publisher but not covered under your chosen agreement. A payment link will be provided so that you may review these other charges and complete a separate transaction. If you don't wish to pay your open access charges using an existing agreement, please choose **Bill Me**.

#### Bill Me

國立中興大學圖書館 National Chung Histor University Library

# Seek Funding From IEEE University CHARGES COVERED: Open Access Agreement Details and Organization Contact Information IEEE University Krista Thom 445 Hoes Ln Kthom@ieee.org United States 732-562-3977 08854 Piscataway NJ Torrest Access OK

作者輸入所屬機構資訊與 既有機構資訊吻合時,作 者將會於彈跳式視窗中看 到補助申請提醒

若作者選擇"Bill Me"自行 支付,將依一般流程處理, 不會列入機構案件

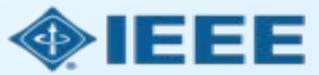

26

# 4.應付費用明細

| CHARGES COMMARE                                                                                                    | >                                                                                                    | PAYMENT OPTIONS                                                                                                    | ORDER REVIE                                                                                                    | w >                                                          | CONFIRMATION                                              |
|----------------------------------------------------------------------------------------------------|----------------------------------------------------------------------------------------------------|----------------------------------------------------------------------------------------------------|----------------------------------------------------------------------------------------------------|--------------------------------------------------------------|-----------------------------------------------------------|
|                                                                                                    | Test Manuscrip                                                                                                    | t Matching Deposit IEEE Univ (                                                                                                    | 5% Disct)                                                                                                    |                                                              |                                                           |
| AIEEE                                                                                                    | Publication:                                                                                                    | IEEE Electron Device Letters                                                                                                    | Publisher:                                                                                                    | Institute of E                                               | lectrical and Electronics E                               |
| VIEEE                                                                                                    | Publication ID:                                                                                                    | 0045900                                                                                                    | Author:                                                                                                    | Krista Thom                                                  |                                                           |
| Advancing Technology                                                                                                    | Manuscript DOI:                                                                                                    | 10.1000/IEEE_Test04222019AM                                                                                                    | ORCID® ID:                                                                                                    | 1432682158                                                   | 1                                                         |
| ior numbring                                                                                                    | Manuscript ID:                                                                                                    |                                                                                                    | Institution:                                                                                                    | IEEE Univer                                                  | sity                                                      |
|                                                                                                    | Publication Date:                                                                                                    | 01-Aug-2019                                                                                                    | Institution ID                                                                                                    | RINGGOLD                                                     | -5824                                                     |
|                                                                                                    | OA License(s):                                                                                                    | ССВУ                                                                                                    | Co-Authors:                                                                                                    | Jennifer Goo                                                 | Darich                                                    |
|                                                                                                    |                                                                                                    |                                                                                                    |                                                                                                    |                                                              |                                                           |
| CHARGES ESTIMAT<br>Welcome. IEEE has partnered<br>manuscript are listed below.<br>Initial discounts have be                                                                 | E<br>with Copyright Clearance                                                                                                    | Center's RightsLink service to offer a conveni<br>mation from your publisher. Visit the Apply Di                                                                  | ent way to pay your auth                                                                                             | or charges. The charges as                                   | sociated with publishing your                             |
| CHARGES ESTIMATI<br>Welcome. IEEE has partnered<br>manuscript are listed below.<br>Initial discounts have be<br>RETURN TO FUNDING                                           | E<br>with Copyright Clearance<br>en passed based on infor<br>OPTIONS & INFO                                                       | Center's RightsLink service to offer a conveni<br>mation from your publisher. Visit the Apply Di                                                                  | ent way to pay your auth                                                                                             | or charges. The charges as                                   | sociated with publishing your                             |
| CHARGES ESTIMATI<br>Welcome. IEEE has partnered<br>manuscript are listed below.<br>Initial discounts have be<br>RETURN TO FUNDING<br>Open Access                            | E<br>with Copyright Clearance<br>en passed based on infor<br>6 OPTIONS & INFO<br>5 charge:                                        | Center's RightsLink service to offer a conveni<br>mation from your publisher. Visit the Apply Di                                                                  | ent way to pay your auth<br>counts window to add o                                                                   | or charges. The charges as                                   | sociated with publishing your                             |
| CHARGES ESTIMATI<br>Welcome. IEEE has partnered<br>manuscript are listed below.<br>Initial discounts have be<br>RETURN TO FUNDING<br>Open Access<br>DISCOUNTS APP           | E<br>with Copyright Clearance<br>en passed based on infor<br>OPTIONS & INFO<br>Charge:                                            | Center's RightsLink service to offer a conveni<br>mation from your publisher. Visit the Apply Di<br>2<br>(2,                                                      | ent way to pay your auth<br>counts window to add o<br>045.00 USD                                                     | or charges. The charges as                                   | sociated with publishing your                             |
| CHARGES ESTIMATI<br>Welcome. IEEE has partnered<br>manuscript are listed below.<br>Initial discounts have be<br>RETURN TO FUNDING<br>Open Access<br>DISCOUNTS APP<br>TOTAL: | E<br>with Copyright Clearance<br>en passed based on infor<br>6 OPTIONS & INFO<br>6 charge:<br>euleD                               | Center's RightsLink service to offer a conveni<br>mation from your publisher. Visit the Apply Di<br>2<br>(2,                                                      | ent way to pay your auth<br>counts window to add o<br>045.00 USD<br>145.00 USD<br>0.00 USD* View                     | or charges. The charges as                                   | sociated with publishing your                             |
| CHARGES ESTIMATI Welcome. IEEE has partnered manuscript are listed below. Initial discounts have be RETURN TO FUNDING Open Access DISCOUNTS APP TO TAL:                     | E<br>with Copyright Clearance<br>en passed based on infor<br>6 OPTIONS & INFO<br>6 charge:<br>*UED<br>* Does not include tax/VAT. | Center's RightsLink service to offer a conveni<br>mation from your publisher. Visit the Apply Di<br>2<br>(2,<br>Tax/VAT is applied in the Payment Options step of | ent way to pay your auth<br>counts window to add o<br>045.00 USD<br>145.00 USD<br>0.00 USD* View<br>uring checkout.  | or charges. The charges as                                   | sociated with publishing your                             |
| CHARGES ESTIMATI Welcome. IEEE has partnered manuscript are listed below. Initial discounts have be RETURN TO FUNDING Open Access DISCOUNTS APP TOTAL:                      | E with Copyright Clearance en passed based on infor c OPTIONS & INFO c charge: PLIED * Does not include tax/VAT                   | Center's RightsLink service to offer a conveni<br>mation from your publisher. Visit the Apply Di<br>2<br>(2,<br>Tax/VAT is applied in the Payment Options step o  | ent way to pay your auth<br>counts window to add o<br>045.00 USD<br>045.00 USD)<br>0.00 USD* View<br>uring checkout. | or charges. The charges as<br>or verify discount information | sociated with publishing your n, including promo codes. × |

作者選擇付款方式後,將 可看到包含各項目費用和 折扣的明細

### 即使應付金額為零,作者 仍須完成結帳流程

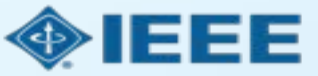

27

LIBRARY BZPM

National Chung Hsing University Library

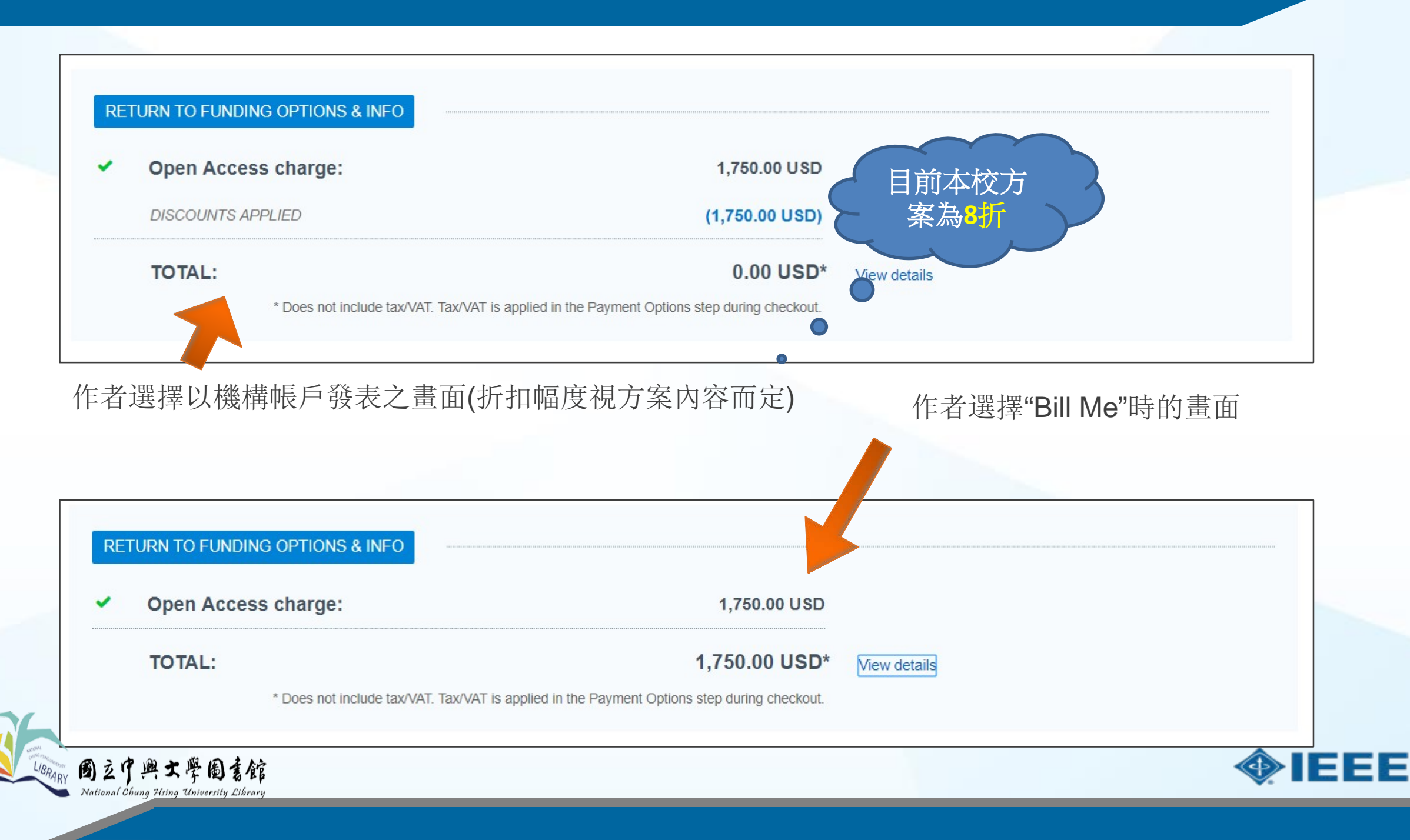

### 4.訂單內容明細

ational Chung Hsing University Library

### 下一步,作者將能回顧訂單內容確認接受相關條款 若資料皆正確,作者需點選"SUBMIT FOR APPROVAL."

#### TOTAL DUE: 0.00 USD ORDER REVIEW Tax/VAT \* Charge **Original Fee** Discounts Total Due Open Access (2.045.00 USD) 0.00 USD 2,045.00 USD 0.00 USD TOTAL 2,045.00 USD (2,045.00 USD) 0.00 USD 0.00 USD \* Tax/VAT may be based on the customer location and is the customer's responsibility. TOTAL DUE: 0.00 USD Billing address: Peter Tuohy **IEEE University** APC organizational Krista Thom 445 Hoes Ln k.thom@ieee.org contact: Piscataway, NJ 08854 732-562-3977 United States Customer location: Krista Thom 2 Order reference Route de Meyrin 385 number: Optional Geneve 23, CH-1211 I have read and accept the terms and conditions 1 Switzerland SUBMIT FOR APPROVAL Cancel order 固立中興大學圖書館

若機構要求填 寫PO或其他追 蹤編號時,作 者須依規定填 寫此欄位

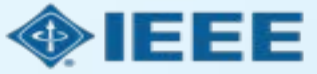

29

### 4.訂單確認

#### ORDER CONFIRMATION

Order number: Not available until funding is approved. Order date: 23-Apr-2019

#### **Print Friendly Format**

TOTAL DUE: 0.00 USD

Thank you for your order! We have requested funding approval from your institution. If approved, you will receive a request confirmation email with your order number. If not, we will notify you of the reason your institution has not funded your request and you will be invited to pay your order on your own.

| Charge      | Original Fee | Discounts      | Tax/VAT * | Total Due |
|-------------|--------------|----------------|-----------|-----------|
| Open Access | 2,045.00 USD | (2,045.00 USD) | 0.00 USD  | 0.00 USD  |
| TOTAL       | 2,045.00 USD | (2,045.00 USD) | 0.00 USD  | 0.00 USD  |

\* Tax/VAT may be based on the customer location and is the customer's responsibility.

Billing address: Peter Tuohy **IEEE University** 445 Hoes Ln Piscataway, NJ 08854 United States

Krista Thom Customer location: Route de Meyrin 385 Geneve 23, CH-1211 Switzerland

TOTAL DUE: APC organizational contact:

#### 0.00 USD Krista Thom k.thom@ieee.org 732-562-3977

Terms and conditions 12

Invoice payment instructions

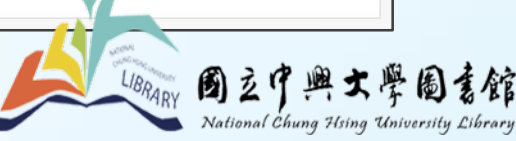

送出訂單 後,作者 將會看到 確認畫面

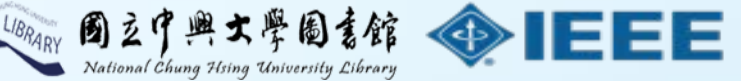

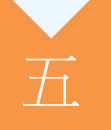

• 投稿OA系統管理者處理流程

1.機構帳號管理權限

2.通知管理

3.帳戶控制頁面

4.回覆申請:核可/回絕

5.付款資訊

6.產出報表

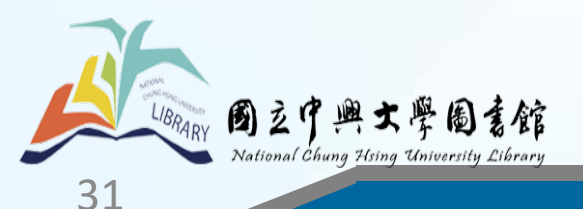

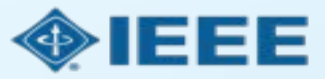

### 1.機構帳戶管理者權限

RightsLink Author系統中的機構帳戶讓管理者能進行以下操作: 瀏覽未結(待處理) 交易紀錄

- 核可或拒絕補助申請
- 管理通知
  - 產出交易報表

提醒:管理者還可透過設定 Xplore 通知掌握發表情形

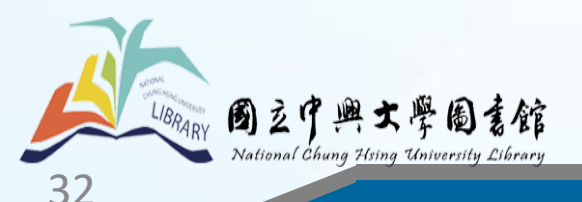

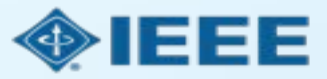

### 2.通知管理

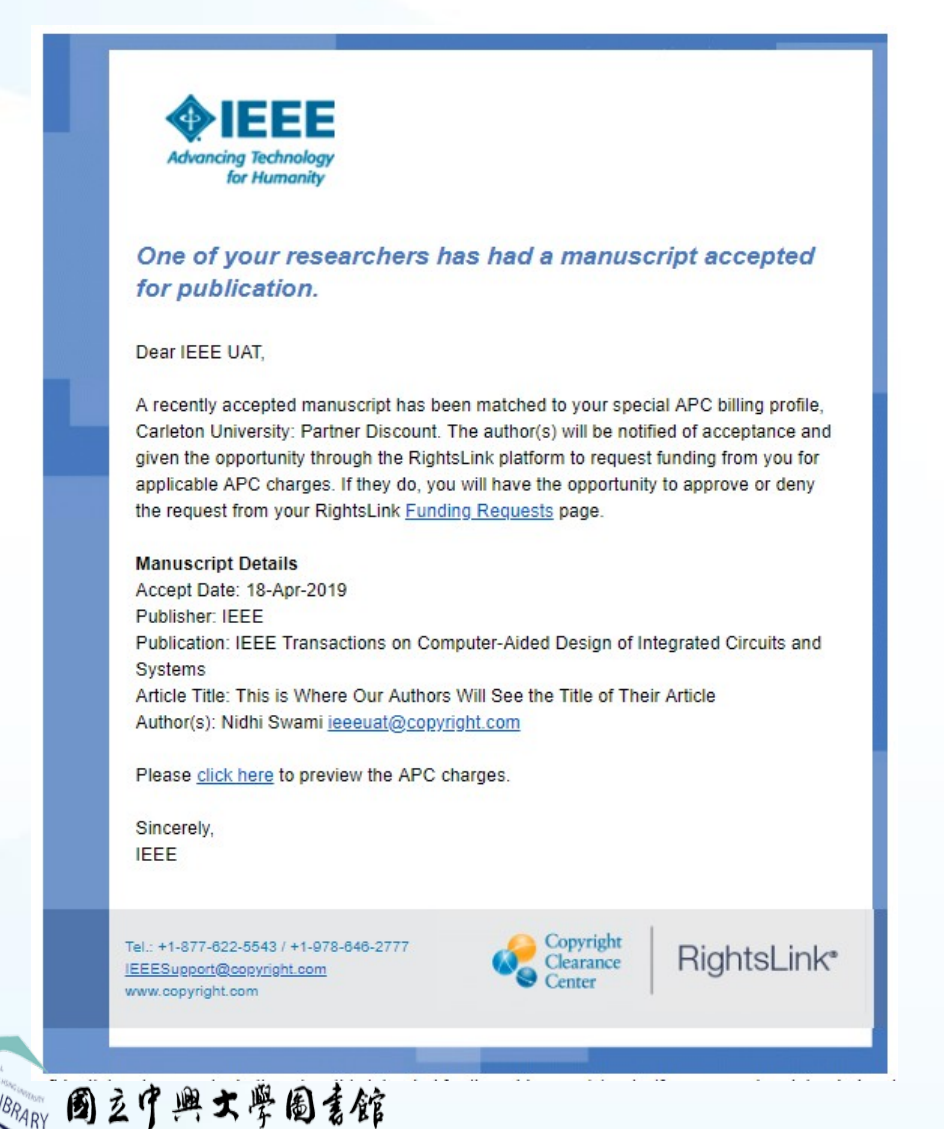

nal Chung Hsing University Library

當某篇即將被發表的論文經系統辨識為特定機 構所屬時,管理者將收到電子郵件通知

註:系統依論文作者所提供之機構資訊比對 Ringgold ID後判定 本校Ringgold ID:34916

A recently accepted manuscript has been matched to your special APC billing profile, Carleton University: Partner Discount. The author(s) will be notified of acceptance and given the opportunity through the RightsLink platform to request funding from you for applicable APC charges. If they do, you will have the opportunity to approve or deny the request from your RightsLink <u>Funding Requests</u> page.

點選信中 "Funding Requests"連結將會導向 機構帳戶頁面

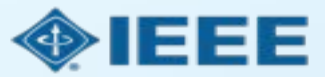

# 2.通知管理- Ringgold ID

RINGGOLD

Home Search Ringgold Support Request Demo

onal Chung Hsing University Search

Welcome, Guest User. You could be seeing so much more if you signed up for the full Identify Online service. As a guest, you will not have access to the features or detailed institutional information provided to our customers. **More information!** Or you can **Request a Demo.** 

**Identify Online** 

#### Results should include 🔞

name = (National Chung Hsing University) **OR** Ringgold id = (National Chung Hsing University) **OR** isni = (National Chung Hsing University)

24 results found

10 results shown. As a full Identify Online customer you would have access to 24 results plus reporting, analysis tools, and full institutional metadata.

| Ringgold ID | Org | anization Name                                                        | Region      | Country                    | Admin Level   | City     | ISNI                |
|-------------|-----|-----------------------------------------------------------------------|-------------|----------------------------|---------------|----------|---------------------|
| 34916       |     | National Chung Hsing University                                       | East Asia   | Taiwan (Province of China) | Taichung City | Taichung | 0000 0004 0532 3749 |
| 216868      |     | National Chung Hsing University Institute of Biochemistry             | East Asia   | Taiwan (Province of China) | Taichung City | Taichung | 0000 0004 0458 0911 |
| 166305      |     | National Chung Hsing University Department of Chemistry               | East Asia   | Taiwan (Province of China) | Taichung City | Taichung | 0000 0004 0392 8410 |
| 201902      |     | National Chung Hsing University Department of Physics                 | East Asia   | Taiwan (Province of China) | Taichung City | Taichung | 0000 0004 0496 2637 |
| 135104      |     | National Chung Hsing University College of Engineering                | East Asia   | Taiwan (Province of China) | Taichung City | Taichung | 0000 0004 0405 9253 |
| 172672      |     | National Chung Hsing University Department of Forestry                | East Asia   | Taiwan (Province of China) | Taichung City | Taichung | 0000 0004 0368 054X |
| 166306      |     | National Chung Hsing University College of Science                    | East Asia   | Taiwan (Province of China) | Taichung City | Taichung | 0000 0004 0392 8461 |
| 175175      |     | National Chung Hsing University Department of Finance                 | East Asia   | Taiwan (Province of China) | Taichung City | Taichung | 0000 0004 0384 3812 |
| 196552      |     | National Chung Hsing University Department of History                 | East Asia   | Taiwan (Province of China) | Taichung City | Taichung | 0000 0004 0459 9807 |
| 93804       |     | National Chung Hsing University Department of Foreign Languages and I | i East Asia | Taiwan (Province of China) | Taichung City | Taichung | 0000 0004 0637 7511 |

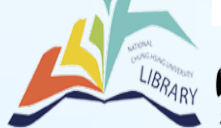

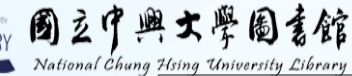

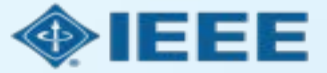

34

### 2.通知管理

### Advancing Technology for Humanity

#### Your author has requested APC funding.

Dear IEEE UAT,

Your author has requested funding

Request Details Request Date: 18-Apr-2019 Publisher: Institute of Electrical and Electronics Engineers Publication: IEEE Access Article Title: Test Manuscript Matching Partner (15% Disct) Author(s): Sheryl Holt, Jennifer Goodrich

1.0

1.1

Please click here to view details and respond.

Sincerely, Institute of Electrical and Electronics Engineers

Tel.: +1-877-622-5543 / +1-978-646-2777 IEEESupport@copyright.com www.copyright.com

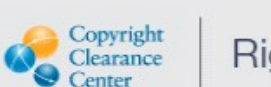

1 2

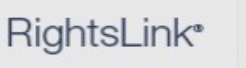

. .

當符合資格的作者選擇於機構 帳戶發表時,管理者將收到電 子郵件通知

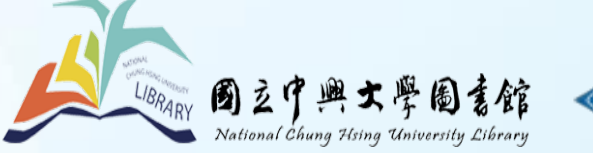

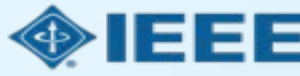

C 1 1 1

# 3.帳戶控制頁面

| 0                         | Copyright<br>Clearance<br>Center                                                                         | Rights                                                                                                    | Link <sup>®</sup>                                                                                                    |                                                                                                    |                                                                                                    |                                                                                            | Wel<br>Sign                                                                                       | <b>come, Krista</b><br>Out                                 | a Thom                                     | ?<br>Help                       | <b>R</b><br>Live chat |         |                     |                         |                     |                |         |    |
|---------------------------|----------------------------------------------------------------------------------------------------|----------------------------------------------------------------------------------------------------|----------------------------------------------------------------------------------------------------|----------------------------------------------------------------------------------------------------|----------------------------------------------------------------------------------------------------|--------------------------------------------------------------------------------------------|---------------------------------------------------------------------------------------------------|------------------------------------------------------------|--------------------------------------------|---------------------------------|-----------------------|---------|---------------------|-------------------------|---------------------|----------------|---------|----|
|                           |                                                                                                    |                                                                                                    |                                                                                                    |                                                                                                    |                                                                                                    |                                                                                            |                                                                                                   |                                                            |                                            |                                 |                       |         |                     |                         |                     |                |         |    |
| Vi<br>pi<br>R<br>in<br>yo | Velcome to the<br>rofiles we have<br>requests tab to<br>stitution. Use<br>our account. Ir<br>Billing Pro | RightsLink® Inst<br>e on file between<br>o review and act of<br>the <b>Reports</b> tab t<br>the future, there<br>files <b>Fundi</b> | itutional Portal. Use<br>your institution and<br>on your queue of fur<br>o search and downl<br>will be an <b>Invoices</b><br>ng Requests | the <b>Billing Pr</b><br>RightsLink® c<br>ading requests<br>oad a report o<br>tab for you to<br><b>Reports</b> | ofiles tab to view th<br>ient publishers. Use<br>for researchers affil<br>f the APC transactio<br>review and pay you   | e special billir<br>the <b>Funding</b><br>iated with you<br>ns associated<br>invoices onli | ng A<br>I<br>Ir<br>I with<br>ine.                                                                 | ccount Name                                                | e: IEEE Ur<br>Account #                    | niversity<br>#: 7001904         | •                     |         | 管<br>將<br>覆         | 理者可瀏未處                  | 登覽理                 | 入後<br>並回<br>申請 | くて「」」とう |    |
|                           | The table<br>APPROVI<br>DENY                                                                             | When you ap<br>your next invo                                                                                                    | any funding reque<br>prove funding for a m<br>bice based on the sch<br>nding you will be pror<br>ransaction, resubmit                    | ests that have<br>nanuscript, the t<br>nedule defined i<br>npted to provid<br>for funding bas                  | been matched to or<br>ransaction will be cor<br>n that agreement's pr<br>e a deny reason to in<br>ed on your deny reas | one of your s<br>npleted, assign<br>ofile.<br>form the autho<br>on, or elect to            | pecial billing profil<br>ned an Order ID, and<br>or of your decision. Th<br>publish under a subso | es.<br>when a baland<br>e author will h<br>cription model, | ce is due, ir<br>ave the opp<br>as availab | ncluded ir<br>portunity<br>ile. | n<br>to               |         |                     |                         |                     |                |         |    |
|                           | Results 1 - 10                                                                                           | of 10                                                                                                    | Author(s)                                                                                                    | Funder                                                                                                    | Dublisher A                                                                                                    | Accent A                                                                                   | Drofile Name 🔺                                                                                    | Total Fees                                                 | Statue 🔺                                   | Actions                         |                       |         |                     |                         |                     |                |         |    |
|                           | Date                                                                                                    | Alucie flue 🗣                                                                                                    | Aution(s)                                                                                                    | Tunuer                                                                                                    |                                                                                                    | Date                                                                                       |                                                                                                   | 101211 663                                                 | Jidius                                     | Actions                         |                       |         |                     |                         |                     |                |         |    |
|                           | 19-Apr-2019                                                                                              | Test Manuscript<br>Matching Deposit<br>IEEE Univ (15%<br>Disct)                                                                     | Thom, Krista;<br>Goodrich, Jennifer                                                                                                    |                                                                                                    | Institute of Electrical<br>and Electronics<br>Engineers                                                                | 18-Apr-2019                                                                                | IEEE University:<br>Deposit Account - 15%<br>Discount                                             | 0.00 USD                                                   | Pending                                    | APPRO                           |                       |         |                     |                         |                     |                |         |    |
|                           |                                                                                                    |                                                                                                    |                                                                                                    |                                                                                                    |                                                                                                    |                                                                                            |                                                                                                   |                                                            |                                            |                                 | A                     | LIBRARY | 國主中<br>National Chi | 興大學(<br>ng Hsing Univer | 司書館<br>sity Library | ٠              | IE      | EE |

### 4.回應補助申請

The table below includes any funding requests that have been matched to one of your special billing profiles.

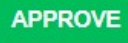

When you approve funding for a manuscript, the transaction will be completed, assigned an Order ID, and when a balance is due, included in your next invoice based on the schedule defined in that agreement's profile.

DENY

If you deny funding you will be prompted to provide a deny reason to inform the author of your decision. The author will have the opportunity to self-fund the transaction, resubmit for funding based on your deny reason, or elect to publish under a subscription model, as available.

#### Results 1 - 15 of 15

| Order \$<br>Date | Article Title 🗢                                                 | Author(s)                           | Funder | Publisher 🖨                                             | Accept<br>Date | Profile Name 🖨                                        | Total Fees | Status 🔶 | Actions         |
|------------------|-----------------------------------------------------------------|-------------------------------------|--------|---------------------------------------------------------|----------------|-------------------------------------------------------|------------|----------|-----------------|
| 22-Apr-2019      | Test Manuscript<br>Matching Deposit<br>IEEE Univ (15%<br>Disct) | Thom, Krista;<br>Goodrich, Jennifer |        | Institute of Electrical<br>and Electronics<br>Engineers | 18-Apr-2019    | IEEE University:<br>Deposit Account -<br>15% Discount | 0.00 USD   | Pending  | APPROVE<br>DENY |
| 22-Apr-2019      | Test Manuscript<br>Matching Deposit<br>IEEE Univ (15%<br>Disct) | Thom, Krista;<br>Goodrich, Jennifer |        | Institute of Electrical<br>and Electronics<br>Engineers | 18-Apr-2019    | IEEE University:<br>Deposit Account -<br>15% Discount | 0.00 USD   | Pending  | APPROVE<br>DENY |
| 22-Apr-2019      | Test Manuscript<br>Matching Deposit<br>IEEE Univ (15%<br>Disct) | Thom, Krista;<br>Goodrich, Jennifer |        | Institute of Electrical<br>and Electronics<br>Engineers | 18-Apr-2019    | IEEE University:<br>Deposit Account -<br>15% Discount | 0.00 USD   | Pending  | APPROVE<br>DENY |

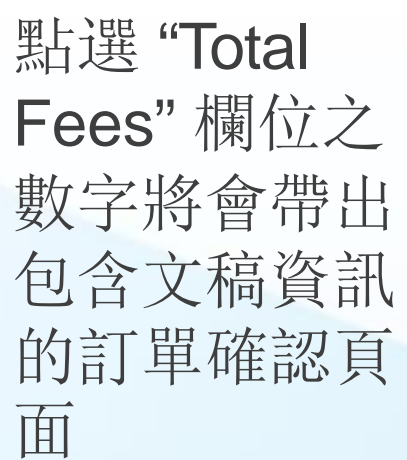

未處理論文

預設為顯示

於頁面上方

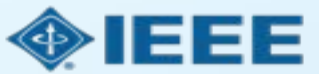

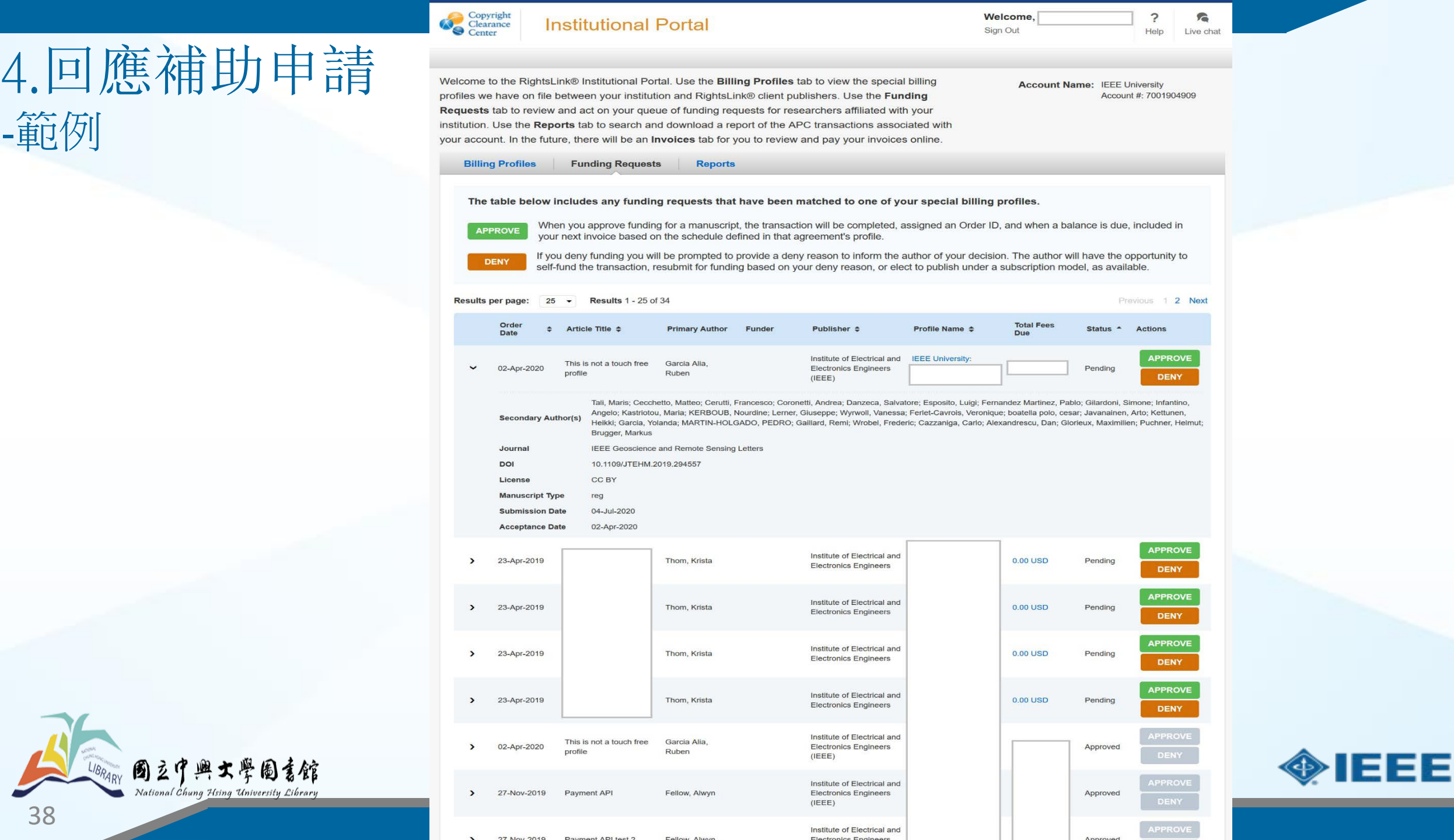

38

-範例

# 4.稿件資訊頁面

#### Test Manuscript Matching Deposit IEEE Univ (15% Disct)

Advancing Technology for Humanity 
 Publication:
 IEEE Electron Device Letters

 Publication ID:
 0045900

 Manuscript DOI:
 10.1000/IEEE\_Test04222019AM

 Manuscript ID:
 Publication Date:

 Publication Date:
 01-Aug-2019

 OA License(s):
 CC BY

Publisher: Author: M ORCID<sup>®</sup> ID: Institution: Institution ID: Co-Authors: Institute of Electrical and Electronics E.. Krista Thom 14326821581 IEEE University RINGGOLD-5824 Jennifer Goodrich

# 作者及管理者都可查看詳細的交易確認畫面

View all transactions associated with this manuscript

TOTAL DUE: 0.00 USD

Print Friendly Format

#### ORDER CONFIRMATION

Order number: Not available until funding is approved. Order date: 23-Apr-2019

Thank you for your order! We have requested funding approval from your institution.

If approved, you will receive a request confirmation email with your order number.

If not, we will notify you of the reason your institution has not funded your request and you will be invited to pay your order on your own.

| Charge      | Original Fee | Discounts      | Tax/VAT * | Total Due |
|-------------|--------------|----------------|-----------|-----------|
| Open Access | 2,045.00 USD | (2,045.00 USD) | 0.00 USD  | 0.00 USD  |
| TOTAL       | 2,045.00 USD | (2,045.00 USD) | 0.00 U SD | 0.00 USD  |

\* Tax/VAT may be based on the customer location and is the customer's responsibility.

Billing address: Peter Tuohy IEEE University 445 Hoes Ln Piscataway, NJ 08854 United States

> Krista Thom Route de Meyrin 385 Geneve 23, CH-1211 Switzerland

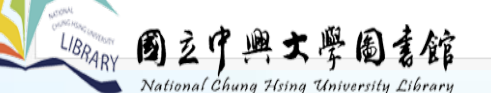

Customer location:

TOTAL DUE: 0.00 USD APC organizational Krista Thom contact: k.thom@ieee.org

Terms and conditions 📆

732-562-3977

Invoice payment instructions

頁面資訊包含授權方式、 折扣及發表費金額等

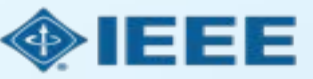

### 4.核可申請

### Approve Request

- Article Title: Test Manuscript Matching Deposit IEEE Univ (15% Disct)
- Author(s): Thom, Krista; Goodrich, Jennifer

\* By selecting Approve you are authorizing this request to be included in your next invoice.

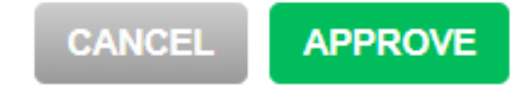

×

點選"Approve"後將跳出要求管理者 確認之視窗

### 管理者可於"Billing Profiles"分頁選擇自動核可申請

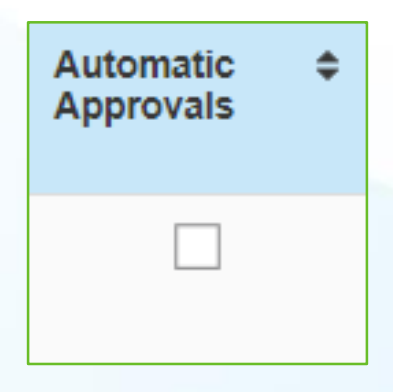

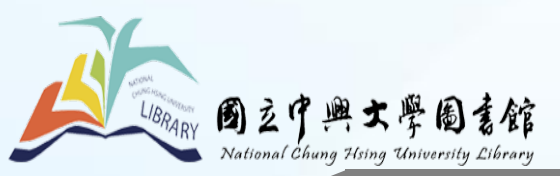

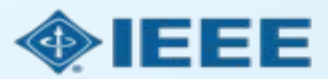

### 4.回絕申請

拒絕申請時,管理者可由下拉式選單選擇預 建理由。拒絕原因將會出現在回覆作者的通 知信中。

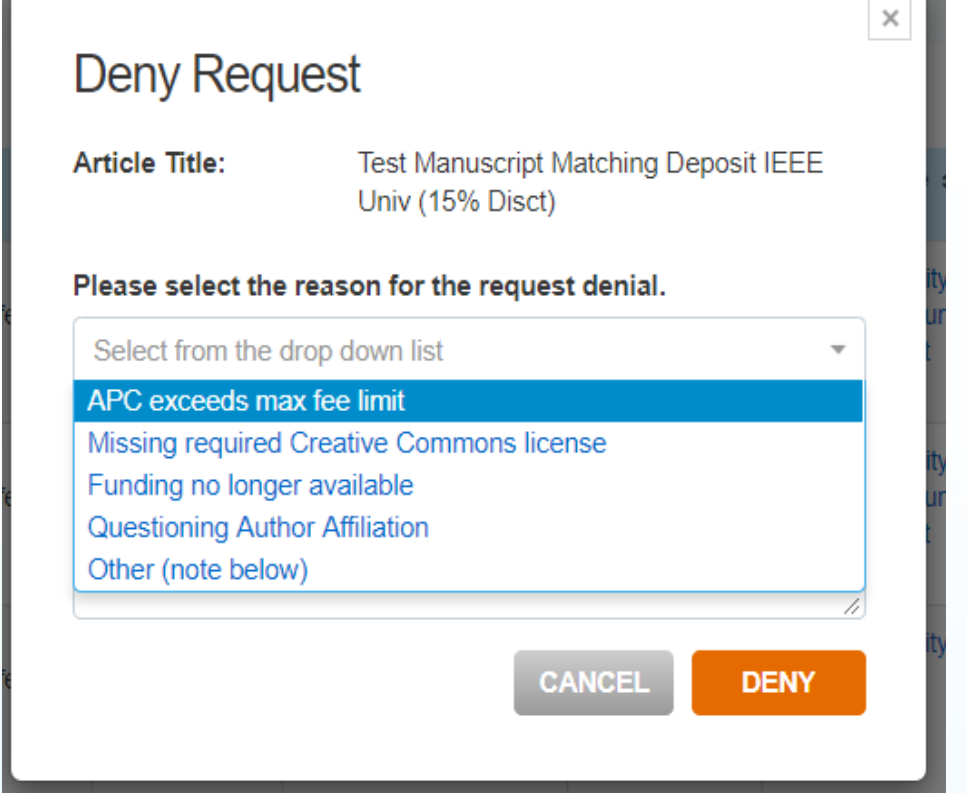

LIBRARY

國立中興大學圖書館 National Chung Hising University Library 管理者也可補充說明或提供進一步指示。(下拉式選單選擇 "Other"時,本欄位必填)

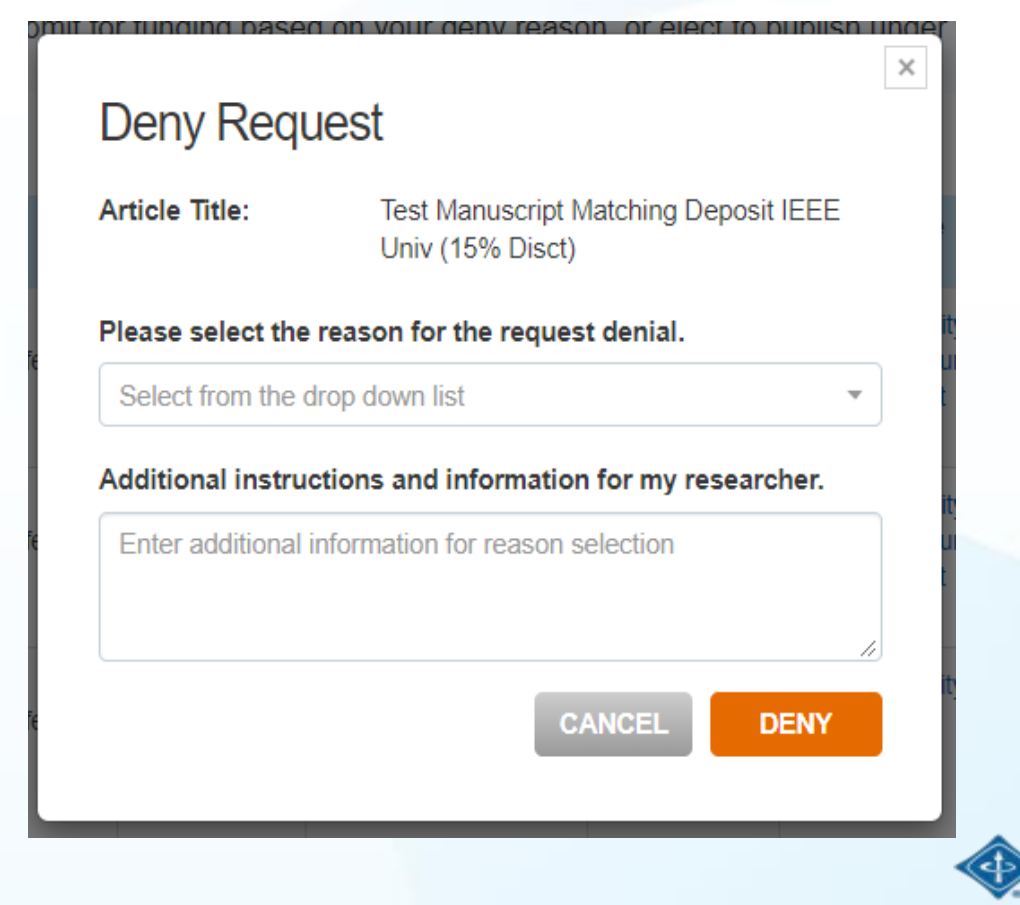

National Ch

# 5.付款帳戶資訊

| Billing Pro                                                                                                    | ofiles Fundi                                              | ng Requests                                                 | Reports                |                                |                         |                         |                     |                      |              |              |
|----------------------------------------------------------------------------------------------------|-----------------------------------------------------------|-------------------------------------------------------------|------------------------|--------------------------------|-------------------------|-------------------------|---------------------|----------------------|--------------|--------------|
| Below you                                                                                                    | will find a list of s                                     | special billing                                             | profiles that p        | ublishers ha                   | ve setup with           | your organiz            | ation.              |                      |              |              |
| <ul> <li>From this page you can:</li> <li>Select any Profile Name to view the details of that profile.</li> <li>Assign an internal nickname to each profile. This value will appear on your invoices to ease identification.</li> <li>Double-click on any existing nicknames to make changes.</li> <li>Enroll a profile in automatic approvals. Please note, checking the automatic approvals box will approve funding for any manuscript that is matched and submitted under that billing profile.</li> </ul> |                                                           |                                                             |                        |                                |                         |                         |                     |                      |              |              |
| Profile<br>Nickname                                                                                                    | ♦ Profile Name ▼                                          | Publisher \$                                                | Invoicing<br>Frequency | Spending<br>Amount<br>Approved | Remaining APC<br>Tokens | Profile 🗘<br>Start Date | Profile<br>End Date | Profile \$<br>Status | Automatic \$ | Notification |
| Click to add                                                                                                    | IEEE University<br>Test 02 (CERN)                         | IEEE - INST OF<br>ELECTRICAL<br>AND<br>ELECTRONICS<br>ENGRS | Monthly                | 759.37 USD                     | N/A                     | 17-May-2018             | N/A                 | Suspended            |              | ¢            |
| Click to add                                                                                                    | IEEE University<br>Test 01<br>(Aberystwyth<br>University) | IEEE - INST OF<br>ELECTRICAL<br>AND<br>ELECTRONICS<br>ENGRS | Monthly                | 506.25 USD                     | N/A                     | 17-May-2018             | N/A                 | Suspended            |              | Ą            |

若機構同時與多家使用 RLA系統之出版單位有 協議時,管理者將可由 "Billing Profiles"分頁連 結所有帳戶

管理者可設定自動核可、 管理通知及確認合約細 節

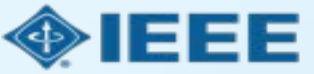

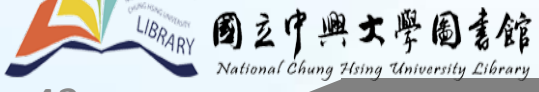

# 5.付款帳戶資訊

#### IEEE University: Deposit Account - 15% Discount IEEE - INST OF ELECTRICAL AND ELECTRONICS ENGRS

This profile is currently active.

Last modified: 18-Apr-2019 13:35:29 by sholt@copyright.com

CREATE NOTIFICATION

#### Update Special Billing Profile

Use this form to view the special billing arrangement between your organization and a publishing house. You can also update contact information for your organization, assign a primary organization contact, and choose to suppress email notifications as needed.

- · If you have more than one agreement with a publisher that varies by journal, you should expect to see separate profiles for each agreement.
- · Note under the Profile Attributes section, you can see if the agreement applies to all journals or a subset.

#### ORGANIZATION DETAILS

#### BILLING ADDRESS

| Profile Name *        | IEEE University: Deposit Account - 15% Discount |   | Address Line 1 *  | 445 Hoes Ln   |
|-----------------------|-------------------------------------------------|---|-------------------|---------------|
| Optional Profile Type | Deposit                                         | • | Address Line 2    |               |
| Organization *        | IEEE University                                 | • | Address Line 3    |               |
|                       | Need to update this address?                    |   | Country *         | United States |
|                       |                                                 |   | Zip/Postal Code * | 08854         |
|                       |                                                 |   | City *            | Piscataway    |
|                       |                                                 |   | State/Province *  | NJ            |
|                       |                                                 |   |                   |               |

### 點選特定帳戶即可瀏 覽合約細節

多數資訊僅供瀏覽無法 修改。管理者可修改聯 絡人資訊、管理通知、 增加給作者的特殊註記 和選擇要求交易編號

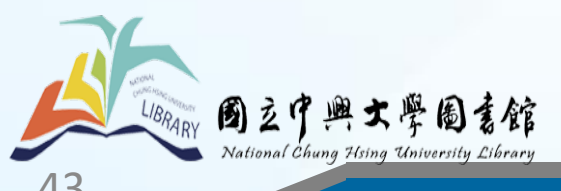

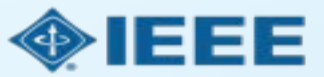

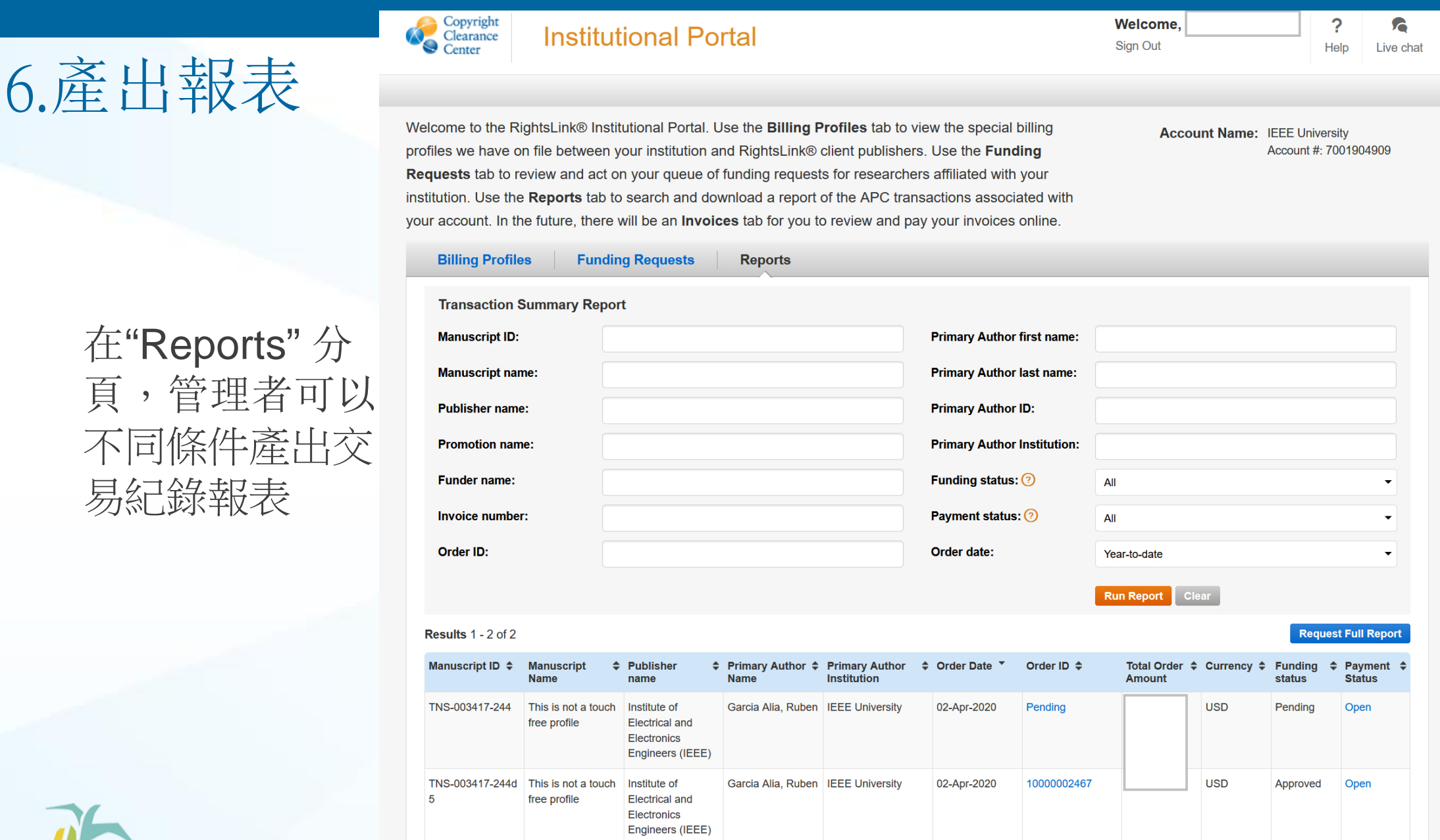

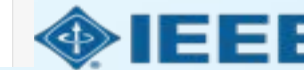

Results 1 - 2 of 2

固立中興大學圖書館

National Chung Hsing University Library

6.產出報表

固立中興大學圖言館

若機構同時與多家出版單位有協議時,分屬不同出版單位的所有稿件預設為全部 同時顯示。管理者也可選擇只顯示單一出版單位之紀錄。

交易紀錄報表中的資訊每小時更新一次

完整報告將會以電子郵件寄送

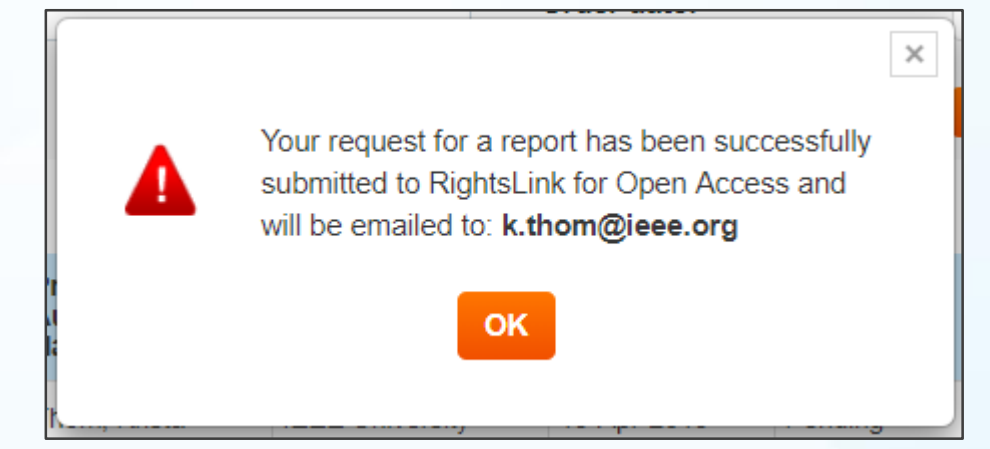

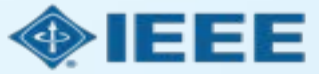

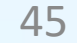

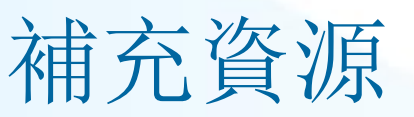

- IEEE Open Site : <u>https://open.ieee.org/</u>
- IEEE Author Center : <u>https://ieeeauthorcenter.ieee.org/</u>
- Author posting guidelines : <u>https://www.ieee.org/publications/rights/author-posting-policy.html</u>
- 預計系統開放時間109年9月

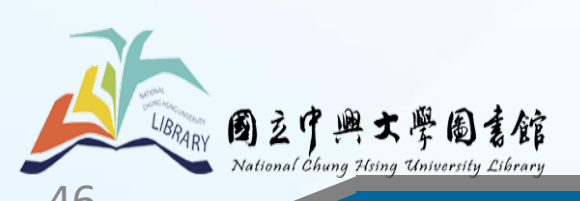

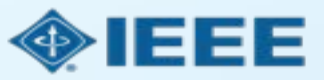

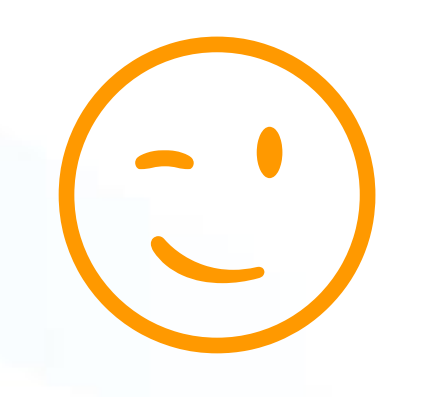

### 谢谢您的聆聽, 懇請討論

連絡人: 郭蕙貞組長:22840290-211 賴麗敏小姐:22840290-218

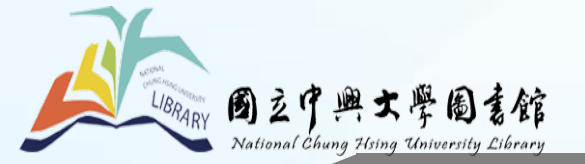

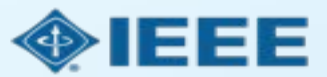